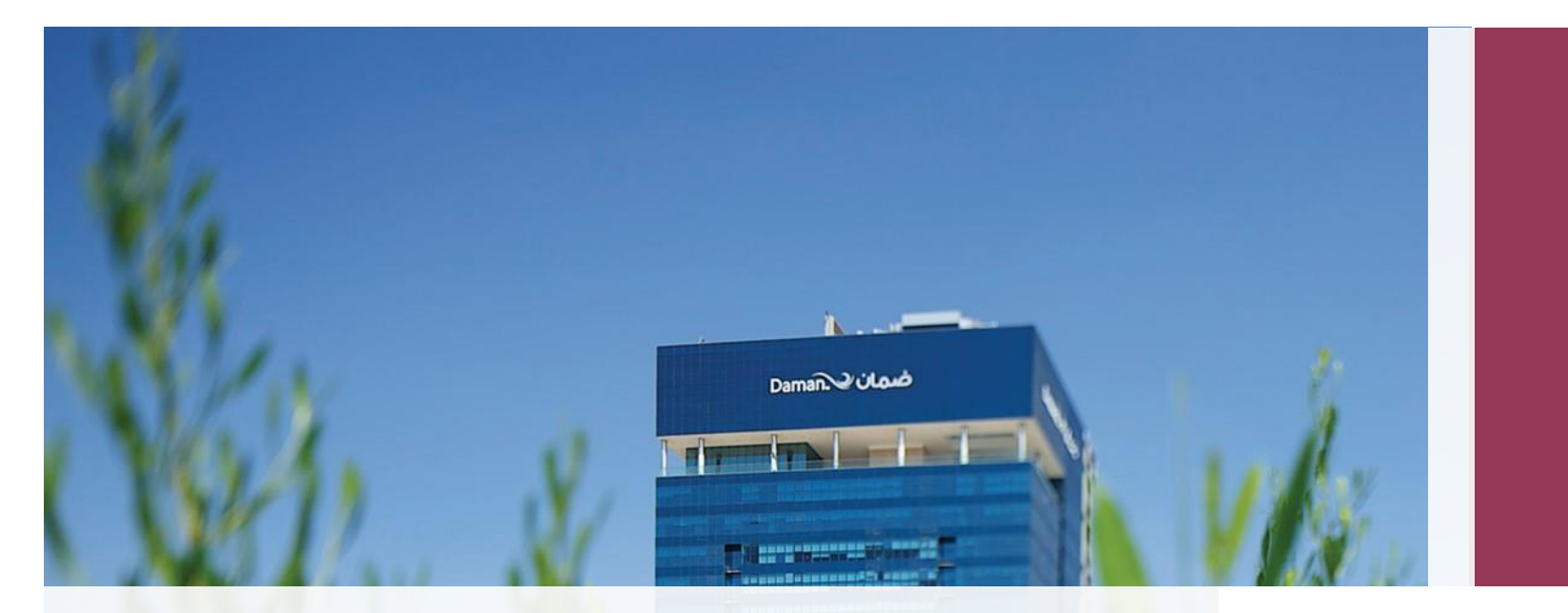

# **Online Endorsements**

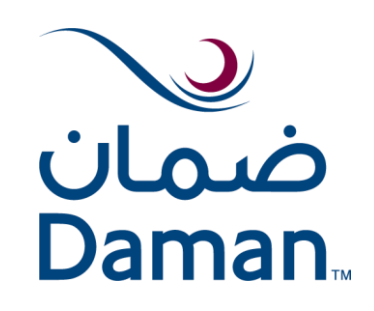

1

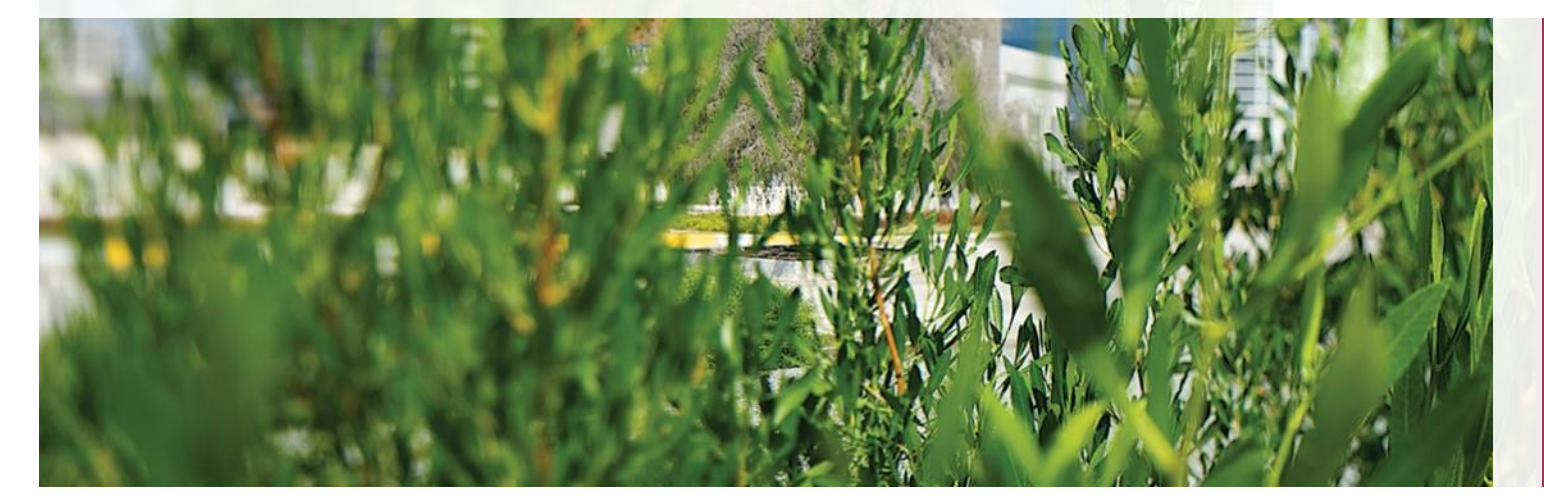

### Introduction

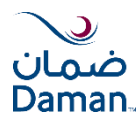

Get Started and register for endorsement online services

Online Endorsements services are designed to help you manage your insurance from the comfort of your home.

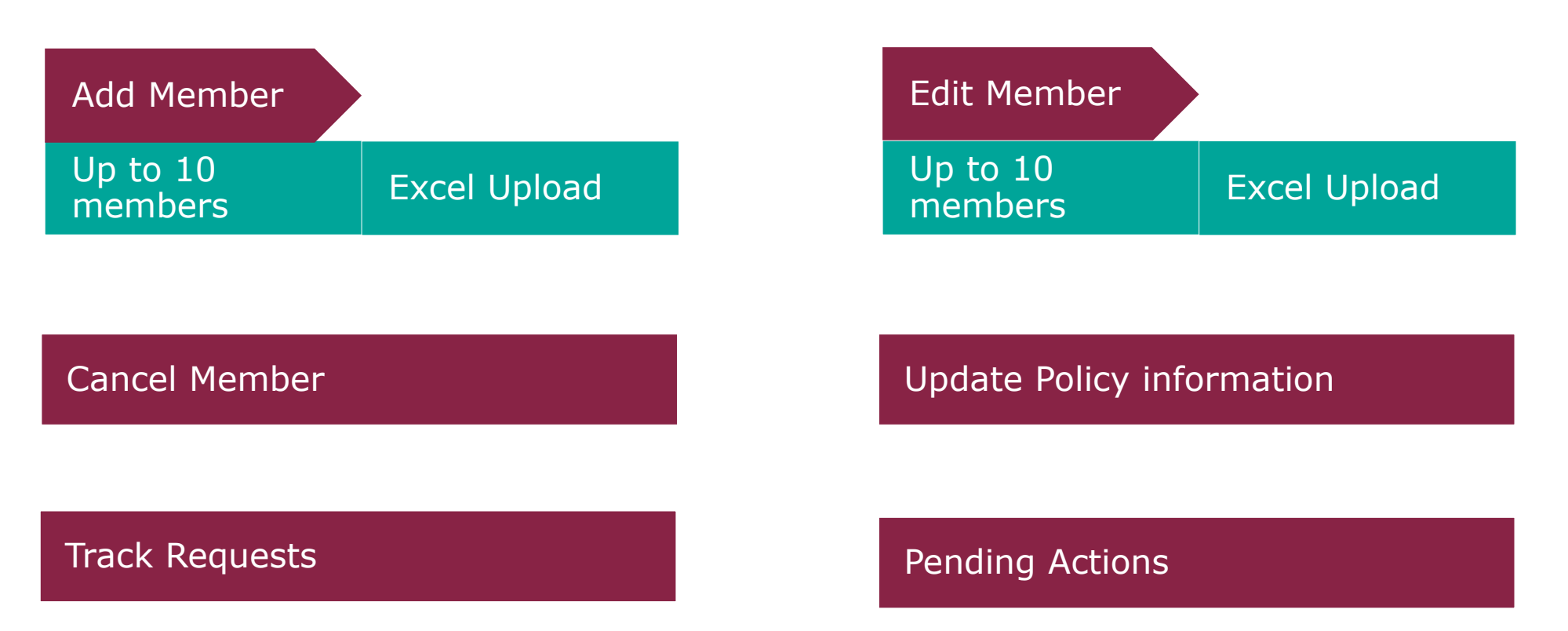

## Get Started

**Online Endorsement** 

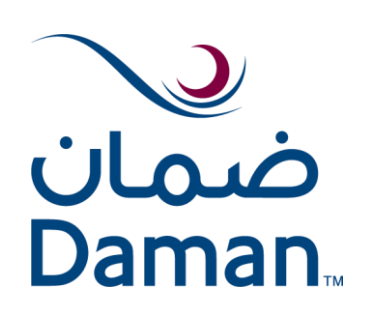

## Sign In

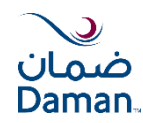

#### Sign in using your username and password

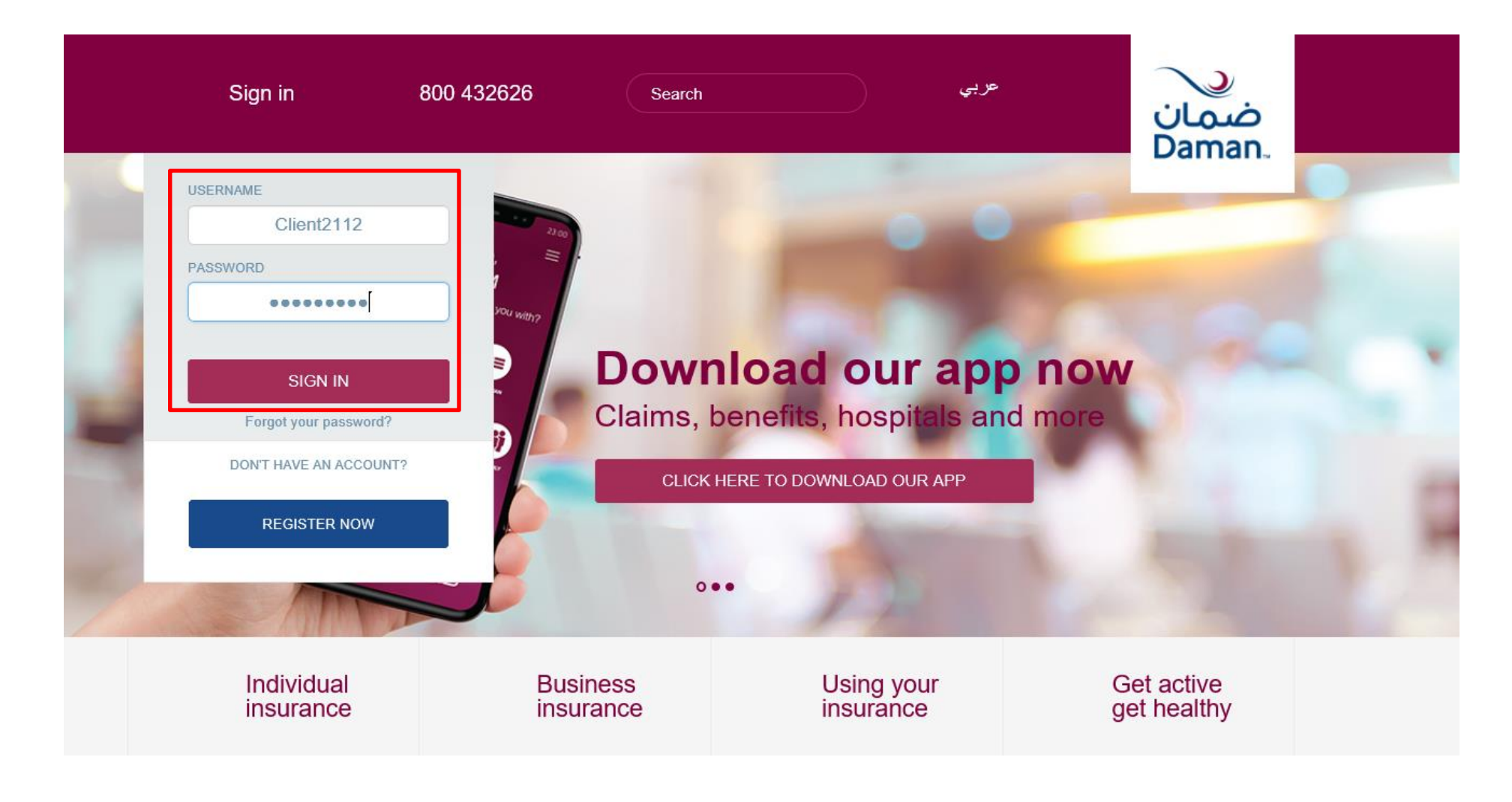

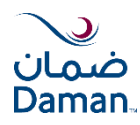

| Customer details                                                   | Broker Details                                                                                                    | Request Broker Commission report   Update Broker Details          |
|--------------------------------------------------------------------|----------------------------------------------------------------------------------------------------|-------------------------------------------------------------------|
| will be displayed                                                  | Customer Deta                                                                                                    | nils                                                              |
| Type of policy can be selected                                     | 2     0     162       QUOTATIONS     POLICIES TO BE RENEWED     LIST OF POLICIES       Active Policies     • Group     Individual | PENDING<br>ACTIONS TRACKING                                       |
|                                                                    | Policy Number Customer Name Customer Number Type of Plan                                                                          | No. of Active Members Renewal Date                                |
| Search for policies                                                |                                                                                                    | CLEAR SEARCH                                                      |
|                                                                    | You can filter Policies using below criteria. 🚺                                                                                   |                                                                   |
| <ul> <li>Policy number or</li> <li>Customer</li> </ul>             | Customer Number Policy Number Customer Name                                                                                       | Plan Type Renewal Date DD/MM/YYYY                                 |
| number or                                                          | Showing 1 to 10 of 78 records                                                                                                    | S Export to Excel                                                 |
| Customer name                                                      | Customer Number Policy Number Customer Name                                                                                       | Plan Type Renewal Date                                            |
|                                                                    | 820 9008510 SEDANA TRADING                                                                                                    | Core Silver,Enhanced Silver 03/03/2020                            |
| <ul><li>Filter by:</li><li>Type of Plan</li></ul>                  | 1                                                                                                    |                                                                   |
| <ul> <li>No of Active<br/>Members</li> <li>Renewal Date</li> </ul> | Click on the policy number to<br>view the policy/member details                                                                   | All policies related to the customer will be listed automatically |

## Policy/Members Information (1/3)

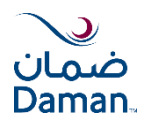

Customer details will be displayed

| ≣ Menu 🤨 800 -                                                                              | 432626                                                            | Search Q                                                                                     | عربي                                                                  | ضمان<br>Daman                                            |
|---------------------------------------------------------------------------------------------|-------------------------------------------------------------------|----------------------------------------------------------------------------------------------|-----------------------------------------------------------------------|----------------------------------------------------------|
| Policy Holder Details                                                                       |                                                                   | Logged in as Prime Ins                                                                       | urance Brokers (L.L.C)   🎢 My Da                                      | man   🚨 My Account   🕞<br>Last Login: Oct 11, 2019 11:59 |
| Policy Holder Name<br>THE AVENUE BUSINESS CENTER LLC<br>Number of Active Members<br>2       | Customer Number<br>2815904<br>Policy Effective Date<br>01/01/2019 | Policy Type<br>Group<br>Policy Expiry Date<br>01/01/2020                                     | Policy Number<br>9513300<br>Plan Name<br>Basic (I/O)                  | ~                                                        |
| Please click on Policy Endorsement to add, ea<br>members and/or make changes to your policy | dit, or cancel<br>y.                                              | POLICY ENDORSEMENT                                                                           | <ul> <li>Benefits</li> <li>Exclusion</li> <li>Network List</li> </ul> | List 🚦 Policy Wording                                    |
| lick on Policy Endorse                                                                      | ement Belo<br>PDF:                                                | w information                                                                                | lists can be o                                                        | downloaded                                               |
|                                                                                             | <ul> <li>B</li> <li>E</li> <li>P</li> <li>N</li> <li>t</li> </ul> | Senefits: Scheo<br>Exclusion List:<br>Ian<br>Policy Wording<br>Ietwork list: Li<br>he Policy | lule of benefi<br>General Exclu<br>st of Hospita                      | its<br>usion for the<br>Is covered f                     |

## Policy/Members Information (2/3)

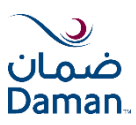

Policy information along with members list will be displayed as below:

Name, Policy type, Policy effective/expiry date

| N                     |          |                       |                 |                         |                    |          |                  |              | Welcome to Daman Health, broker2010 🗸        |
|-----------------------|----------|-----------------------|-----------------|-------------------------|--------------------|----------|------------------|--------------|----------------------------------------------|
| صمان<br>Daman.        | My Dan   | nan Policy            | Information     | Pending Actions         | Track Requests     | Policie  | s Accounts       | s Docume     | ents Reimbursement Claims                    |
|                       |          |                       |                 |                         |                    |          |                  |              |                                              |
| Policy I              | nformat  | ion                   |                 |                         |                    |          |                  |              | UPDATE POLICY INFORMATION                    |
| Name                  |          | Policy Nurr           | nber Policy Typ | e Policy Effective Date | Policy Expiry Date |          |                  |              |                                              |
| SEDANA                |          | IG 900851             | GROUP           | 03/03/2019              | 03/03/2020         |          |                  |              |                                              |
|                       |          |                       |                 |                         |                    | -        |                  |              |                                              |
| O Memb                | ers      |                       |                 |                         |                    |          | Online En        | dorsements   | Plan Benefits                                |
| Emirates ID<br>Search |          | Card Number<br>Search | Staff Number    | Name<br>Search CLEAR    | SEARCH             |          |                  |              | Core Silver 17 - 50 deductible - Maternity 🗸 |
| Emirates              | s ID 🌲   | Card Number 💲         | Staff Number    | Name 🌲                  | Relation 💠 🛛 🤇     | Gender 🍦 | Effective Date 🝦 | Date of Birt | Plan Details                                 |
| 7841968               | 51054633 | 92614                 | 200614          | MOUNIR HALIM BOU SAMRA  | PRINCIPAL M        | IALE     | 03/03/2019       | 05/02/1968   | Policy Wording                               |
| 78419895              | 52936304 | 92628                 |                 | HADI HAMMOUD ATALLAH    | PRINCIPAL M        | IALE     | 03/03/2019       | 04/01/1989   | Network List                                 |
|                       |          |                       |                 |                         |                    |          |                  |              |                                              |

Member can be found by searching any of below:

- > EID
- > Card NO
- Staff NO
- > Name

Use Comma (,) for multiple member search. For e.g. "274892, 274893"

**Plan Benefits:** Below information lists can be downloaded as PDF

- Plan Details: Schedule of benefits
- Exclusion List: General Exclusion for the plan
- Policy Wording
- Network List: List of hospitals covered under a policy

## Policy/Members Information (3/3)

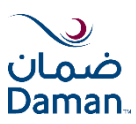

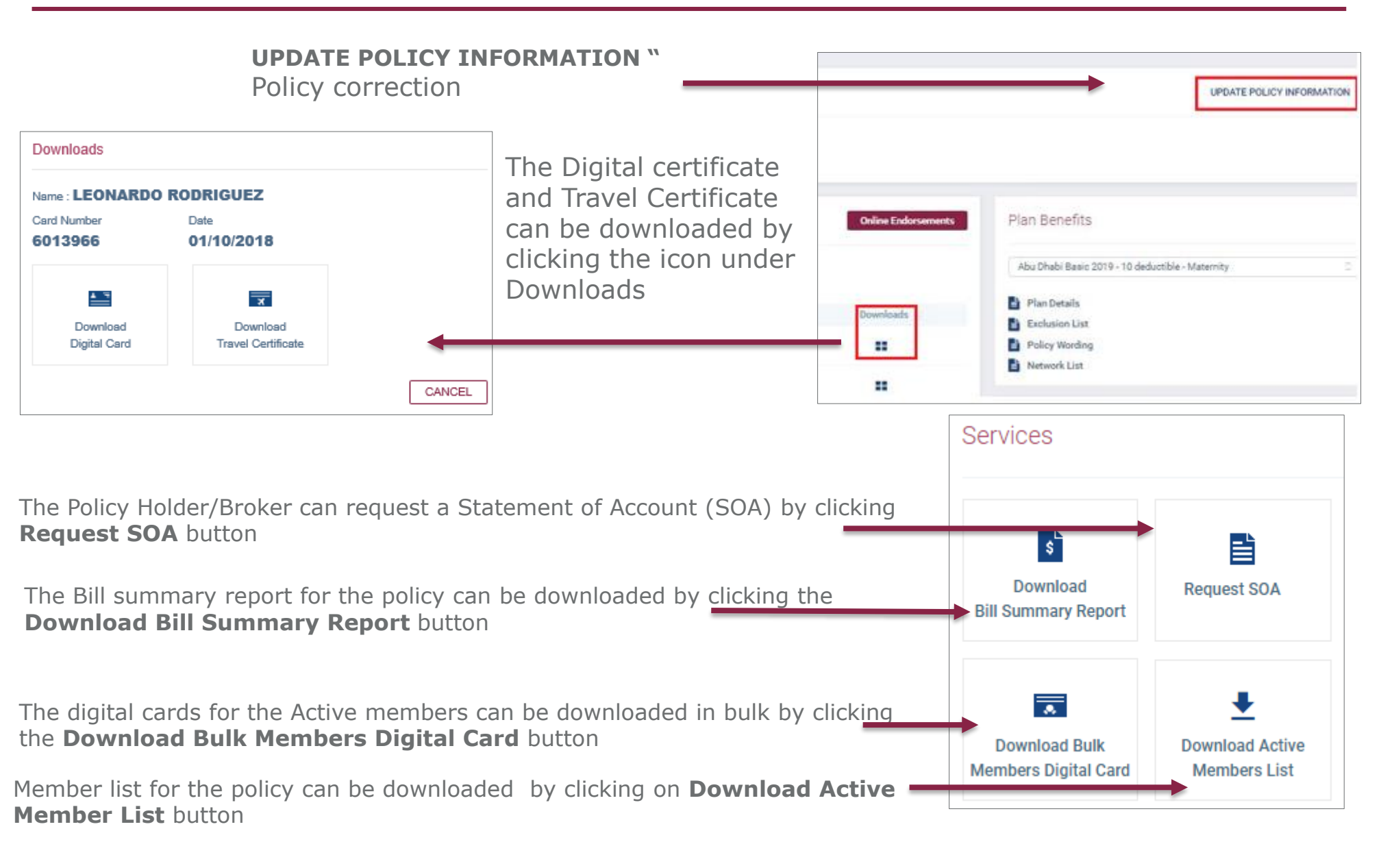

### Services – Bill Summary Report

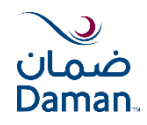

The Broker/Policy Holder can download the Bill Summary report by clicking the **Download Bill Summary Report** button. The Bill Summary Report can be generated only on a monthly basis.

| To Date * 27/12/2019 To Date * 27/12/2019                   | wnload Bill Summary Report                                                |                   |                      |                 |
|-------------------------------------------------------------|---------------------------------------------------------------------------|-------------------|----------------------|-----------------|
| om Date *       27/12/2019       To Date *       27/12/2019 | ase select the date range to downloa<br>ly be generated on monthly basis. | ad the report. No | te that the Bill sum | mary report can |
| 27/12/2019   To Date *  27/12/2019                          | om Date *                                                                 |                   |                      |                 |
| To Date * 27/12/2019                                        | 7/12/2019                                                                 | Ē                 |                      |                 |
| To Date * 27/12/2019                                        |                                                                           |                   |                      |                 |
| 27/12/2019                                                  | To Date *                                                                 |                   | 7                    |                 |
|                                                             | 27/12/2019                                                                | <b></b>           |                      |                 |
|                                                             |                                                                           |                   |                      |                 |
|                                                             |                                                                           |                   | Cancol               | Download        |
| Ormal Developed                                             |                                                                           |                   | Cancel               | Download        |

If the provided date range is not valid or if there is no bill summary report present for the mentioned duration, this message will be displayed

- Enter the From Date and the To Date for downloading the report for a particular month
   Click Download
  - Down

    Plan Benefits Documentation

    Unable to download the file.

    Please

    only be

    From D

    27/12/2019

    To Date \*

    27/12/2019
- An Excel sheet will be downloaded with all the details of the Insurance Policy and the Customer.

| Α           | В              | С                         | D                       | E               | F                   | G          | н         | I                    | J                    | к             | L                    |
|-------------|----------------|---------------------------|-------------------------|-----------------|---------------------|------------|-----------|----------------------|----------------------|---------------|----------------------|
| Bill Numb 🔻 | Bill Reference | Insurance Company Numbe 💌 | Insurance Company Nam 🔻 | Customer Numb 💌 | Customer Name 💌     | Issue Da 🔻 | Due Da 🔻  | Creation User Number | Creation User Name 💌 | Creation Da 💌 | Payment Method Coc 🔻 |
| 7619355     | 7221500        | 1                         | Daman PJSC              | 2815904         | THE AVENUE BUSINESS | 22/01/2019 | 22/01/201 | 3160                 | dana.aljneibi        | 22/01/2019    | Α                    |
|             |                |                           |                         |                 | CENTER LLC          |            | 9         |                      |                      |               |                      |
|             |                |                           |                         |                 |                     |            |           |                      |                      |               |                      |
| 7619355     | 7221500        | 1                         | Daman PJSC              | 2815904         | THE AVENUE BUSINESS | 22/01/2019 | 22/01/201 | 3160                 | dana.aljneibi        | 22/01/2019    | A                    |
|             |                |                           |                         |                 | CENTER LLC          |            | 9         |                      |                      |               |                      |
| L           |                |                           |                         |                 |                     |            |           |                      |                      |               |                      |
|             |                |                           |                         |                 |                     |            |           |                      | •                    |               |                      |

## Services – Digital Card (Bulk) & Active Members List

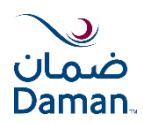

The digital cards for the active members can be downloaded at once using the **Bulk Download Digital Card** option.

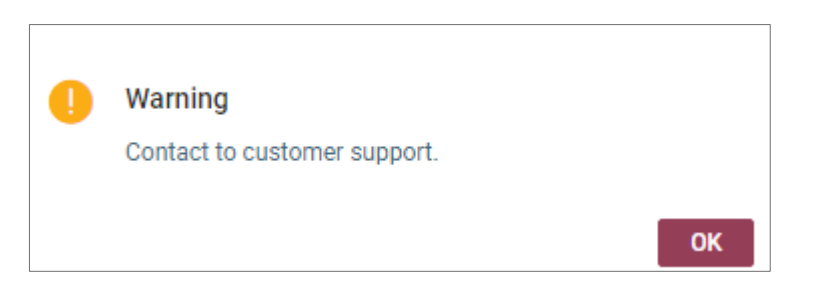

The digital cards will be downloaded in a .zip file. A warning will be displayed if there are no digital cards present.

Member list for the policy can be downloaded by clicking the **Download Active Member List** button. Policy/Members information will be displayed on Excel sheet with all details.

| Policy Members List |                  |                  |                         |                          |                     |                      |                          |                        |                              |                             |                                |        |     |          |                         |                   |                               |                 |                     |                |
|---------------------|------------------|------------------|-------------------------|--------------------------|---------------------|----------------------|--------------------------|------------------------|------------------------------|-----------------------------|--------------------------------|--------|-----|----------|-------------------------|-------------------|-------------------------------|-----------------|---------------------|----------------|
| Policy Holder:      | HAVANA C         | AFÉ & RESTA      | URENT                   |                          |                     |                      |                          |                        |                              |                             |                                |        |     |          |                         |                   |                               |                 |                     |                |
| Policy No:          |                  | 820              | 9510                    |                          | Cuto                | omer No:             |                          | 2407                   |                              |                             |                                |        |     |          |                         |                   |                               |                 |                     |                |
| Effective Date:     |                  | 01/09            | 9/2018                  |                          | Can                 | cellation Date       |                          |                        |                              |                             |                                |        |     |          |                         |                   |                               |                 |                     |                |
| Expiry Date:        |                  | 01/09            | 9/2019                  |                          | Clas                | sification:          | G                        | overnment              |                              |                             |                                |        |     |          |                         |                   |                               |                 |                     |                |
| Sales Location:     |                  | Corporate        | Sales Center            |                          |                     |                      |                          |                        |                              |                             |                                |        |     |          |                         |                   |                               |                 |                     |                |
| Sales Entity:       |                  | Мера (           | Gulf Ltd                |                          |                     |                      |                          |                        |                              |                             |                                |        |     |          |                         |                   |                               |                 |                     |                |
| Total Premium:      |                  | 2714             | 96.43                   |                          |                     |                      | Error Check              |                        |                              |                             |                                |        |     |          |                         |                   |                               |                 |                     |                |
|                     |                  |                  |                         |                          |                     |                      |                          |                        |                              |                             |                                |        |     |          |                         |                   |                               |                 |                     |                |
| Package Description | Member<br>Status | Member<br>Number | Member<br>First<br>Name | Member<br>Middle<br>Name | Member<br>Last Name | Arabic<br>First Name | Arabic<br>Middle<br>Name | Arabic<br>Last<br>Name | Member<br>Enrolme<br>nt Date | Member<br>Effective<br>Date | Membe<br>r<br>Cancell<br>ation | Gender | Age | Relation | Principa<br>I<br>Number | Principal<br>Name | Member<br>External<br>Referen | Staff<br>Number | Departme<br>nt Code | Depar<br>tment |

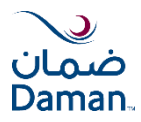

The Statement of Account (SOA) can be requested by the Broker/Policy holder. **The SOA report** can be generated only for the last two years.

Request SOA

- 1. Enter the From Date and the To Date
- 2. Enter the **Email Id**. An email notification along with the report will be sent to the respective email id
- 3. Click Submit

| Thank you                                                                                                    |
|----------------------------------------------------------------------------------------------------|
| Your request has been successfully submitted. The repor<br>will be sent to the requested email within the next 48<br>hours. |
| ок                                                                                                    |

Please select the date range and mention the email address to which the report needs to be sent. Note that the SOA report can only be generated for the last 2 years.

From Date \*

27/12/2019

To Date \*

27/12/2019

Email Id \*:

Cancel Submit

A Thank you popup will be displayed and the report will be sent on the provided email ID.

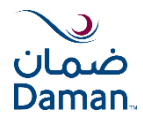

The SOA report will be sent to the Policy holder/ Broker within 48 hours of request. They will receive the following email with the statement as attachment.

| pdf               | Daman_Statement_State<br>3 KB  | ~     |
|-------------------|--------------------------------|-------|
| Download          |                                |       |
| Dear Part         | tner,                          |       |
| Kindly fin<br>19. | id attached your Daman - State | mer   |
| If you ha         | ve any questions please contac | t yoı |
| Note: Thi         | s email is sent from an automa | ted   |
| Thank yo          | u,                             |       |
| National          | Health Insurance Company - D   | ama   |

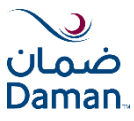

A window will be displayed with following information:

#### Update Policy Information

| Policy Holder Name             | Email*               |
|--------------------------------|----------------------|
| HAVANA CAFE & RESTAURANT       | Email                |
| Mobile Number*                 | Address              |
| 000                            | address              |
| Branch                         | PO Box*              |
| Corporate Sales Center         | 33066                |
| City/Emirate*                  | Region*              |
| Abu Dhabi 🔹                    | ABU DHABI            |
| Country*                       | Telephone Number 1   |
| UAE 🔹                          | 971504164851         |
| Telephone Number 2             | Fax Number           |
|                                | 026766605            |
| Contact Person*                | Nature of Business*  |
| ASHA SHETTY                    | Hospitality <        |
|                                |                      |
| Endorsement Notification Email | ls (up to 5 e-mails) |
| zamzam.almarzooqi@damanhealth. | ae × + New Email     |
|                                |                      |

Policy Holder Name & Branch, cannot be updated

This feature helps to update policy information which do not have any impact on premium.

Endorsement Notification e-mail will be sent to the mentioned email IDs.

Maximum of five email IDs can be added to receive the e-mail notifications

Amendment of email IDs can be done in the same page as well.

## Update Policy Information "Notification"

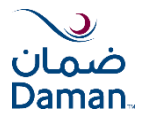

After successful submission of the endorsement, email will be sent to the provided IDs with reference number for further tracking.

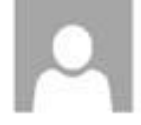

stg.DamanOnlineServices@damanhealth.ae Thu 8/2/2018 11:47 AM Mark as r

To: Gupta Shikha;

Dear Customer,

Thank you for your online endorsement request – Policy Correction - EDSN18080200009 Your application reference number is EDSN18080200009 .Please use this number to check the latest status of this request using the tracking service on [www.damanhealth.ae/eDamanApp/loadMyPortalPage.action]Online Tracking We will review the information submitted with this request and contact you if further information is required. Your application will be processed in 4 working days. For more information, please call us on 800432626.

Regards,

**Online Services** 

National Health Insurance Company - Daman

Please note that this message is sent from an automated email address and is not able to receive any emails.

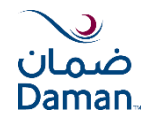

If no activity is performed for 25 minutes, a **Session Timeout** popup will be displayed on the screen.

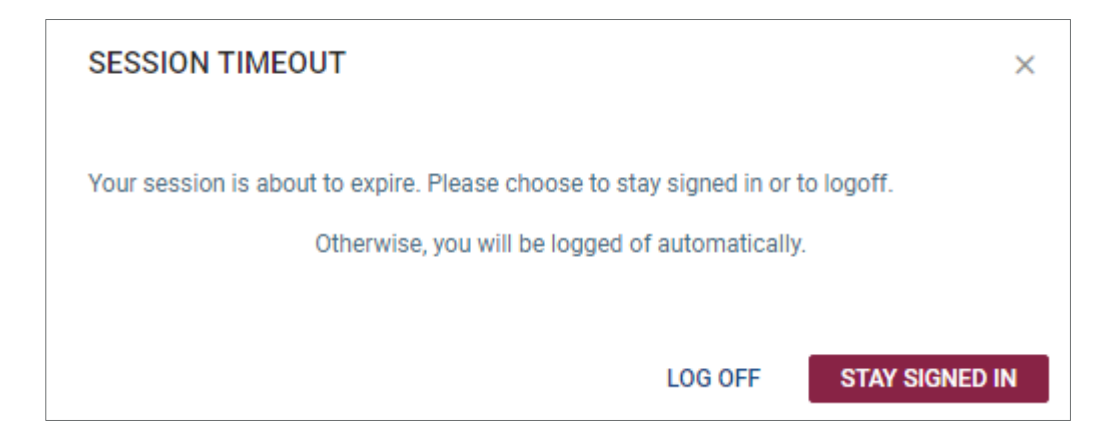

The policy holder/broker will be logged off directly after 5 mins of no activity post the Session Timeout message.

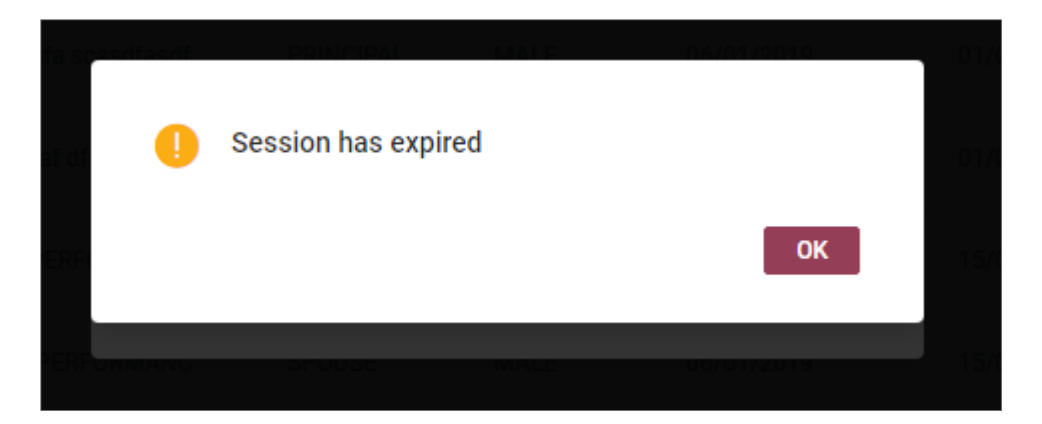

## **Online Endorsements**

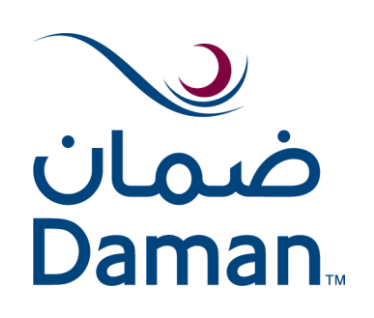

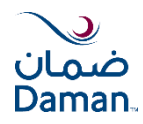

Click on Online Endorsement, options available are as add member, edit member (member correction) and cancel member

| $\sim$                                                                       |                                                                    |                                                |                                  |          |                                        |           | Welcome to Daman Health, broker2010 🗸          |
|------------------------------------------------------------------------------|--------------------------------------------------------------------|------------------------------------------------|----------------------------------|----------|----------------------------------------|-----------|------------------------------------------------|
| ضمان<br>Daman. My Daman                                                      | Policy Information                                                 | Pending Actions                                | Track Requests                   | Policies | Accounts                               | Documents | Reimbursement Claims                           |
| Policy Information Name SEDANA TRADING                                       | Policy Number Policy Typ<br>9008510 GROUP                          | e Policy Effective Date 03/03/2019             | Policy Expiry Date<br>03/03/2020 |          |                                        |           | UPDATE POLICY INFORMATION                      |
| O Members                                                                    |                                                                    |                                                |                                  |          | Online Endorse                         | ments Pla | n Benefits                                     |
| Emirates ID Card Num<br>Search Search<br>Number \$ Staff Number<br>\$ 200614 | iber Staff Number<br>Search<br>r Name \$<br>MOUNIR HALIM BOU SAMRA | Name<br>Search<br>Relation CL FAR<br>PRINCIPAL | SEARCH                           | ments    | ADD MEMBE<br>EDIT MEMBE<br>CANCEL MEMI | ER<br>BER | ore Silver 17 - 50 deductible - Maternity \vee |

## Add Member

User Form Up to 10 members

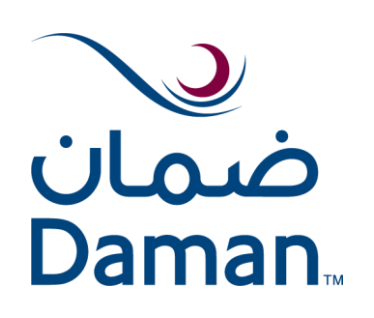

## Member Information (Up to 10 members) (1/4)

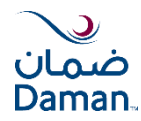

Two options for adding members, User form (Up to 10 members) or Excel upload

#### User form (Up to 10 members):

- 1. Fill all mandatory\* member information
- 2. Upload documents
- 3. Review and submit

| •             |                               |                      |     |                     | 0 00 | lu another               | member, u |       | memi      | Jeis |
|---------------|-------------------------------|----------------------|-----|---------------------|------|--------------------------|-----------|-------|-----------|------|
|               | -                             |                      | als | splayed ner         | e    |                          |           |       |           |      |
| m (Up to 10 m | embers) 🕖 Excel               |                      |     |                     |      |                          |           |       | +         |      |
| *             | First Name *                  | Middle Name          |     | Last Name *         |      |                          |           | Memb  | ers       | 0    |
|               | TEST                          |                      |     | USER                |      |                          |           | _     |           |      |
| 10 m          | First Name (Arabic) *         | Middle Name (Arabic) |     | Last Name (Arabic)* |      |                          |           | Curre | nt Member | ×    |
|               | شارلس                         |                      |     | شار لس              |      |                          |           |       |           |      |
|               | Relationship with Principal * |                      |     |                     |      |                          |           |       |           |      |
|               | PRINCIPAL                     | D                    |     |                     |      |                          |           |       |           |      |
|               | Date Of Birth +               | Conder+              |     | Marital Status +    |      | Place of Vica Issuance + |           |       |           |      |
|               | 05/10/2010                    | □ Male               | ۵   | Single              | D    | ABU DHABI                | D         |       |           |      |
|               |                               |                      |     |                     |      |                          |           |       |           |      |
|               | Staff Number                  | Department *         |     |                     |      |                          |           |       |           |      |
|               |                               | ND                   | 0   |                     |      |                          |           |       |           |      |
|               | Gross Salary (AED) *          | Salary Band          |     |                     |      |                          |           |       |           |      |
|               | 4000                          |                      |     |                     |      |                          |           |       |           |      |
|               | De la stata de                | 10 J. L              |     | Entre Builder       |      | 0                        |           |       |           |      |
|               | Residential Location          | Work Location        |     | Emirate Residency   |      | City                     |           |       |           |      |

- Click "Continue" to proceed to the documents upload page
- Click "Save & Exit" to save the members information to retrieve it later

## Member Information (Dependents) (2/4)

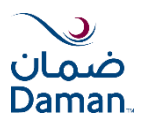

| Relation<br>Principa           | I Name should l                       | cipal and the selected                 | in                                | the same request         | ndents can be added                               |
|--------------------------------|---------------------------------------|----------------------------------------|-----------------------------------|--------------------------|---------------------------------------------------|
| Add Member                     |                                       | 1 Membe                                | er Information 2 Upload Documents | s s Review and Submit    |                                                   |
| O User Form (Up to 10 members) | C Excel                               |                                        |                                   |                          | *                                                 |
| Photo *                        | First Name *<br>CHILD 4               | Middle Name                            | Last Name *<br>1181TEST           |                          | A Members C                                       |
|                                | First Name (Arabic) = تئرين           | Middle Name (Labic)                    | Last Name (Arabic) +<br>تنارشن    |                          | PRINCIPAL 1187TEST CHILD1 1181TEST                |
|                                | Relationship with Principal * CHILD = | Principal Name<br>PRINCIPAL_TI87TEST 0 | Principal Card Number = 1517385   |                          | CHILD 2 1181TEST<br>CHILD3 TEST<br>Current Member |
|                                | Date Of Birth *                       | Select                                 | Marital Status =                  | Place of Visa Issuance * |                                                   |
|                                | 16/10/2013                            | GOSWUZG OPLQJOGX-9507062               | Single                            | ABU DHABI                |                                                   |
|                                | Department                            | PRINCIPAL 1187TEST-1517385             |                                   |                          |                                                   |
|                                |                                       |                                        |                                   |                          |                                                   |
|                                | Gross Salary (AED) *                  | Salary Band                            |                                   |                          |                                                   |
|                                | 300                                   |                                        |                                   |                          |                                                   |
|                                | Residential Location                  | Work Location                          | Emirate Residency                 | City                     |                                                   |
|                                |                                       |                                        |                                   |                          |                                                   |
|                                | Occupation                            | Accommodation Provided +               | Commission                        |                          |                                                   |
|                                |                                       | Ves  No                                | Yes No                            |                          |                                                   |
|                                | Member Email                          | Member Contact Number                  |                                   |                          |                                                   |
|                                |                                       |                                        |                                   |                          | <b>•</b>                                          |

The **Occupation** field is not mandatory if the **Place of Visa Issuance** is either **Dubai** or **Abu Dhabi**. In case of other places, the **Occupation** field is mandatory.

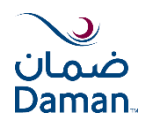

| Personal Identification Details |                 |                        |                     |  |
|---------------------------------|-----------------|------------------------|---------------------|--|
| Nationality *                   | Passport Number | Country of Residency + | Visa Unified Number |  |
| Afghanistan                     |                 | UAE                    |                     |  |
| National ID Type *              | National ID *   | Labour ID              |                     |  |
| JIO No. 9                       | 356878          |                        |                     |  |
| Select                          | nirates ID      |                        |                     |  |
| UID No.                         |                 |                        |                     |  |
| New Born Baby (NBB)             |                 |                        |                     |  |
| Emirates ID                     |                 |                        |                     |  |

In case the member doesn't have EID, please select UID No. and login the Visa Unified Number. The member can also add a New Born Baby under their policy by selecting **New born Baby** (NBB) in National ID Type.

**Policy Information** 

| Previous Insurance Coverage will | Ves  No |
|----------------------------------|---------|
| be by default selected as "No".  |         |
|                                  | Plan *  |
|                                  | 1       |

In case member has previous insurance coverage, "Yes" button to be selected

| Previous Insurance Coverage *        |                         |   |
|--------------------------------------|-------------------------|---|
| Plan *                               | Member Effective Date * |   |
| Abu Dhabi Basic 2019 - 10 deductible | 11/10/2019              | ٥ |
| Sponsor UID type                     | Sponsor UID             |   |
|                                      | 00020202                |   |

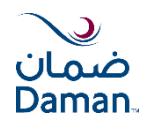

Note: If Previously insured in Daman selected as "NO", Continuity certificate from other insurance company to be uploaded

| Previous Insurance Coverage *  Yes No | Is there Insurance Continuity? * <ul> <li>Yes</li> <li>No</li> </ul> | Previously Insured in Daman? *   Yes No |
|---------------------------------------|----------------------------------------------------------------------|-----------------------------------------|
| Previous Insurance Member Card Number | Previous Insurance Effective Date                                    | Previous Insurance Expiry Date *        |
|                                       | Select date                                                          | Select date                             |
| Plan *                                | Member Effective Date *                                              |                                         |
| Select 🔹                              | 19/09/2018                                                           |                                         |
| Please select a Plan                  |                                                                      |                                         |
|                                       |                                                                      |                                         |

- Previous Insurance Effective Date
- Previous Insurance Expiry Date

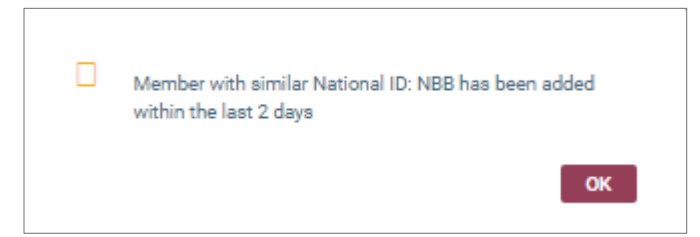

- **Dubai:** No backdate for Dubai visa
- Abu Dhabi: Backdate up to 30 • days if the fine is not applicable.

The system will display a warning message if the user is adding the same member twice within 48 hours

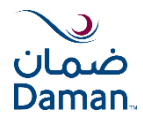

- Upon completing the member information page, application reference number will be displayed
- All required documents to be uploaded either individually for each member or for all members as a bulk
- System will not validate if there are any missing documents

| Add Member                                                                                                    | (                   | 1 Member Information 2 Upl | oad Documents 3 Review and Submit |       |           |   |
|----------------------------------------------------------------------------------------------------|---------------------|----------------------------|-----------------------------------|-------|-----------|---|
| Application Reference Number<br>EDSN19101100001<br>Select Documents<br>Individual Bulk Document and Image Upload | Note: Ma            | ax 10 MB size              | limit for individual doc          | ument | s upload  |   |
| File extensions allowed: xlsx, xlsm, xls, doc, docx, docm,                                                       | jpeg, jpg, pdf, msg |                            |                                   |       | Members   |   |
| Name                                                                                                    | File                |                            | Size (up to 10MB) Download        | Â     | TEST USER | 1 |
| Photo                                                                                                    | Capture.jpeg        | REMOVE                     | 0.1 MB                            |       |           |   |
| Salary Declaration                                                                                               |                     | SELECT                     | Click the Download                |       |           |   |
| Wage Payment Statement (WPS)                                                                                     |                     | SELECT                     | icon to download                  |       |           |   |
| Labour Contract                                                                                                  |                     | SELECT                     | documents                         |       |           |   |
| Valid Visa Copy                                                                                                  |                     | SELECT                     |                                   |       |           |   |
| Birth Certificate                                                                                                |                     | SELECT                     |                                   |       |           |   |
| Certificate of Continuity (COC)                                                                                  |                     | SELECT                     |                                   | -     |           |   |

You can remove any uploaded document or select to upload a document

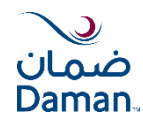

Browse and upload the documents for all members as a bulk

| Add Member                                                                                                 |                                           | 1 Member Infor    | mation 2 Upload Documents 3 Rev                  | view and Submit                                                                                                    |               |
|----------------------------------------------------------------------------------------------------|-------------------------------------------|-------------------|--------------------------------------------------|----------------------------------------------------------------------------------------------------|---------------|
| Application Reference Number<br>EDSN19101400008<br>Select Documents<br>Individual O Bulk Document and Imag | je Upload                                 | r                 | lote: No size lim                                | nit for Bulk upload                                                                                                    |               |
| File extensions allowed: zip ,7z ,xlsx ,xlsm ,x                                                            | kls ,doc ,docx ,docm ,jpeg ,jpg ,pdf ,msg |                   |                                                  |                                                                                                    |               |
|                                                                                                    |                                           | Dr                | ag and Drop Files here to Upload<br>or<br>BROWSE |                                                                                                    |               |
| File                                                                                                    | Size (up to 10MB)                         | Action<br>No data | Download                                         | Required Documents<br>Dubai Members<br>Photo<br>Birth Certificate<br>Letter from company                                                                                                   |               |
|                                                                                                    |                                           |                   |                                                  | Abu Dhabi Members<br>Photo<br>Valid Visa Copy<br>Birch Certificate<br>Certificate of Continuity (COC)<br>Medical report for age above 61 years & less than 6 months<br>Letter from company |               |
|                                                                                                    |                                           |                   |                                                  | CANCEL SAVE & EXIT                                                                                                    | BACK CONTINUE |

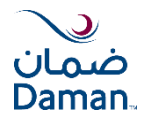

This step supports to review the policy information and member/s details and attachments prior submitting the request.

In case of any wrong information, click "BACK" to do the required correction

| Add Member                             |                        |                | 1 Member I                  | nformation 2 Upl         | oad Documents 3 Re          | eview and S          | ubmit              |                    |       |
|----------------------------------------|------------------------|----------------|-----------------------------|--------------------------|-----------------------------|----------------------|--------------------|--------------------|-------|
| Policy Information                     |                        |                |                             |                          |                             |                      |                    |                    |       |
| Policy Holder Name                     |                        |                | Policy Number               | r Policy Typ             | e Policy Effec              | ctive Date           | Policy Expiry Date |                    |       |
| SEDANA TRADIN                          | IG                     |                | 9008510                     | GROUP                    | 03/03/2                     | 2019                 | 03/03/2020         |                    |       |
|                                        |                        |                |                             |                          |                             |                      |                    |                    |       |
| Application Referen                    | nce Number             |                |                             |                          |                             |                      |                    |                    |       |
| EDLN191226000                          | 009                    |                |                             |                          |                             |                      |                    |                    |       |
|                                        |                        |                |                             |                          |                             |                      |                    |                    |       |
| Endorsement Notif                      | ication Emails (up to  | 5 e-mails)     | Up to 5 e-m                 | ail IDs can              | be added by                 | y clicki             | ng <b>+New</b>     | I Email buttor     | ı, to |
| (                                      | < + Ne                 | ew Email       | receive ema                 | il notificati            | ons                         |                      |                    |                    |       |
| Name                                   | Date of Birth          | Nationality    | Appl./Emirates ID           | Passport Number          | Plan Name                   |                      | Effective Date     | Documents Uploaded | -     |
| KIRAN SAMBRE                           | 17/07/1990             | Afghanistan    | 23234235235798797           |                          | Core Silver 17 - 50 deducti | ible - C1            | 26/12/2019         | VIEW DOCUMENTS     |       |
|                                        |                        |                |                             |                          |                             |                      |                    |                    | -     |
| Your comments                          |                        |                |                             |                          |                             |                      |                    |                    |       |
| You have entered 0 of                  | 2000 characters        |                |                             |                          |                             |                      |                    |                    |       |
| Lhereby accept th                      | e terms and conditions | 1              |                             |                          |                             |                      |                    |                    |       |
|                                        |                        |                |                             |                          |                             | CANCEL               | SAVE & EXIT        | BACK SUBMIT REQUES | т     |
|                                        | Ļ                      |                |                             |                          |                             |                      |                    |                    |       |
| • Daman relies ful                     | ly on the informat     | ion and docu   | ments submitted by me in    | connection with my       | application and that any    | y informatio         | n                  |                    |       |
| or documents fou                       | ind to be incorrect    | or invalid ma  | y lead to denial of covera  | ge, financial liabilitie | s and/or legal action; an   | nd<br>ant with in 20 |                    |                    |       |
| <ul> <li>If any official do</li> </ul> | cuments (e.g. pas      | sport, visa) a | re expired at the time of s | udmission, I Will SUD    | mit the renewed docume      | ent within 30        | J                  |                    |       |

days. Failure to do so will lead to cancellation of coverage and financial liabilities.

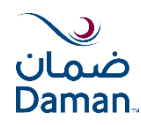

#### Click **Yes** to submit the details.

|                    |     |       |             |                         | ,      |                     |
|--------------------|-----|-------|-------------|-------------------------|--------|---------------------|
| EDLN19122700       | 004 |       |             |                         |        |                     |
|                    |     |       |             |                         |        |                     |
|                    |     |       |             |                         |        |                     |
|                    |     |       | Are you set | ure you want to submit? |        |                     |
|                    |     | Appl  |             |                         |        |                     |
|                    |     | 31312 |             |                         | No Yes |                     |
|                    |     |       |             |                         |        |                     |
|                    |     |       |             |                         |        |                     |
|                    |     |       |             |                         |        |                     |
|                    |     |       |             |                         |        |                     |
| I hereby accept th |     |       |             |                         |        |                     |
|                    |     |       |             |                         |        | BACK SOBMIT REQUEST |

A **Thank You** message will be displayed with the **Endorsement Number** after successful submission of the request.

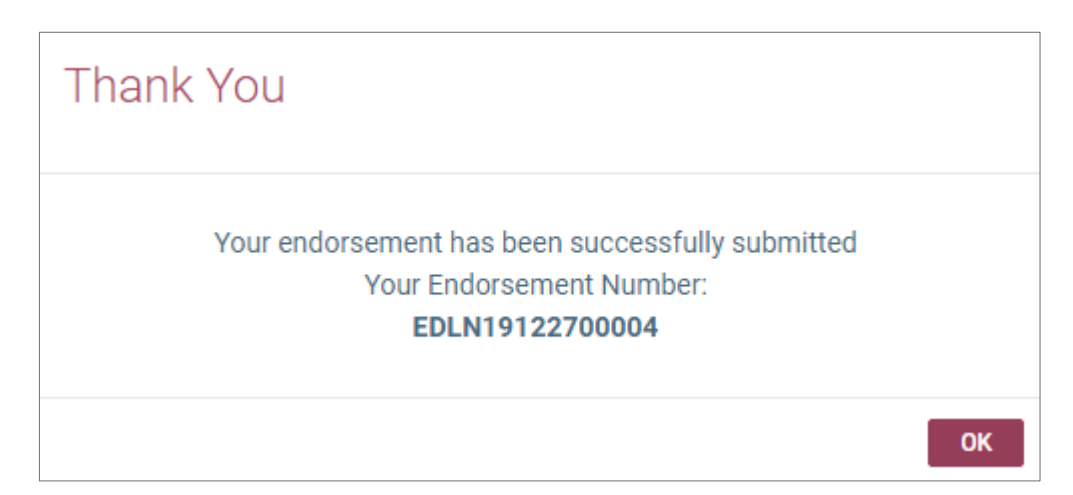

## Add Member

Excel Upload

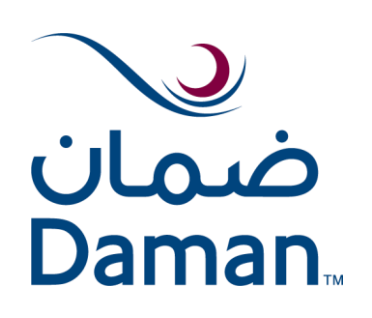

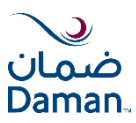

#### Selecting "Excel" Button for adding more than 10 members

| Add Member                                     | 1 Member Information 2 U | pload Documents 3 Review and Submit                                           |  |
|------------------------------------------------|--------------------------|-------------------------------------------------------------------------------|--|
|                                                |                          |                                                                               |  |
|                                                |                          |                                                                               |  |
| User Form (Up to 10 members) O Excel           |                          |                                                                               |  |
| Uploaded Member Details File :<br>Browse Files | UPLOAD                   | (Fill in intructions are available as notes in the "Member Details Template") |  |

Fill in instructions are available as notes in member details template Member details template has to be downloaded and saved. Enter member information in the excel sheet and upload

| X∄  | 🔒 🕤 👌                                                      |                            |                                                                                                    |                                                                                                    | EndorsementBul                                                   | kBasic [Compatibility Me                   | ode] - Daman: Abu Dh            | abi Basic                          |                                                   |          |                                                                            |                                             |
|-----|------------------------------------------------------------|----------------------------|----------------------------------------------------------------------------------------------------|----------------------------------------------------------------------------------------------------|------------------------------------------------------------------|--------------------------------------------|---------------------------------|------------------------------------|---------------------------------------------------|----------|----------------------------------------------------------------------------|---------------------------------------------|
| FI  | LE HOME                                                    | INSERT PAGE L              | AYOUT FORMULAS D                                                                                                    | ATA REVIEW VIEW                                                                                                    | ADD-INS INFORMATION                                              | I CENTRIC TAGGING                          |                                 |                                    |                                                   |          |                                                                            |                                             |
| Pas | La K Cut<br>La Copy →<br>ste<br>✓ Format Pain<br>Clipboard | Calibri<br>B I U -<br>Fa F | $\begin{array}{c c} \bullet & 10 & \bullet \\ \hline \bullet & 10 & \bullet \\ \hline \bullet & \bullet & \Delta \\ \hline \bullet & \bullet & \Delta \\ \hline \bullet & \bullet & \Delta \\ \hline \bullet & \bullet & \\ \hline \bullet & \bullet & \\ \hline \bullet & & \bullet & \\ \hline \bullet & \bullet & \\ \hline \bullet & \bullet & \\ \bullet & \bullet & \\ \hline \bullet & \bullet & \\ \hline \bullet & \bullet & \\ \hline \bullet & \bullet & \\ \hline \bullet & \bullet & \\ \hline \bullet & \bullet & \\ \hline \bullet & \bullet & \\ \hline \bullet & \bullet & \\ \hline \bullet & \bullet & \\ \hline \bullet & \bullet & \\ \hline \bullet & \bullet & \\ \bullet & \bullet & \\ \bullet & \bullet & \\ \bullet & \bullet & \\ \bullet & \bullet &$ | Solution of the second second sec | rap Text<br>erge & Center +<br>Fx Number                         | ←0.00<br>Conditiona<br>Formatting          | Al Format as<br>Table +         | 6 Normal 7<br>8 Normal 9<br>Styles | Normal 7 2<br>Normal                              |          | isert Delete Format<br>Cells                                               | ∑ AutoSum ▾<br>↓ Fill▾<br>✔ Clear▾<br>Editi |
| K4  | · · · · ·                                                  | $\times \checkmark f_x$    |                                                                                                    |                                                                                                    |                                                                  |                                            |                                 |                                    |                                                   |          |                                                                            |                                             |
|     | A                                                          | В                          | С                                                                                                    | D                                                                                                    | E                                                                | F                                          | G                               | Н                                  | I                                                 | J        | К                                                                          | L                                           |
| 1   | Mandatory(for new<br>members only)                         | Mandatory                  | Optional                                                                                                    | Mandatory                                                                                                    | Mandatory, Application number<br>only for new entrants/new visas | Mandatory Emirates ID or<br>Application No | Mandatory Format:<br>DD/MM/YYYY | Mandatory Format:<br>DD/MM/YYYY    | Mandatory<br>please fill: M<br>M:Male<br>F:Female | andatory | Please fill the card<br>number of the Principal<br>(for adding dependants) | Mandatory I<br>Employee S<br>) Company ID I |
| 2   | Picture File Name                                          | First Name                 | Middle Name                                                                                                    | Last Name                                                                                                    | National Id Type                                                 | Emirates Id                                | Date of Birth                   | Insurance Effective Date           | Gender Re                                         | elation  | Principal Reference                                                        | Staff<br>Number                             |
| 3   |                                                            |                            |                                                                                                    |                                                                                                    |                                                                  |                                            |                                 |                                    |                                                   |          |                                                                            |                                             |
| 4   |                                                            |                            |                                                                                                    |                                                                                                    |                                                                  |                                            |                                 |                                    |                                                   |          |                                                                            |                                             |
| 2   |                                                            |                            |                                                                                                    |                                                                                                    |                                                                  |                                            |                                 |                                    |                                                   |          |                                                                            |                                             |

Follow "Bulk Upload" & "Review" steps (refer to slide no. 24 & 25)

## Edit Member

Member selection (Up to 10 members)

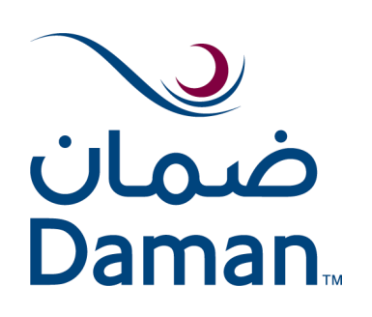

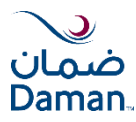

For editing a member, four steps are to be followed :

- 1. Select the Member
- 2. Edit member information
- 3. Document Upload
- 4. Review and submit

| Edit Member                | 1 Select M         | ember 2 Edit Me       | mber Information 3 | Common Document Upload | 4 Review and S    | ubmit         |
|----------------------------|--------------------|-----------------------|--------------------|------------------------|-------------------|---------------|
|                            |                    |                       |                    |                        |                   |               |
|                            |                    |                       |                    |                        |                   |               |
| 0                          |                    |                       |                    |                        |                   |               |
| Member Selection (Up to 1) | 0 members) O Excel |                       |                    |                        |                   |               |
| Emirates ID                | Card Number        | Staff Number          | Name               |                        |                   |               |
| Search                     |                    |                       |                    | CLEAR                  | SEARCH            |               |
| Emirates ID 🍦              | Card Number 🌻 S    | aff Number 🌻 🛛 Name 🗧 | *                  | Relation 💠 Gender ≑    | Effective Date  ≑ | Date of Birth |

- In case of many members in the policy, search by EID / Card No / Staff No. / Name
- "Use comma (,) in search field for multiple members"

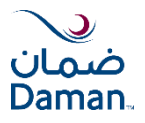

- 1. Upon completing the member selection, application reference number will be displayed
- Edit/Correct the needed information
   Note that some fields from the **Policy Information** section will not be visible in the **Edit** Member Information page
- 3. Click **Continue** to proceed further

| Edit Member                           | 1 Selec                       | ct Member 2 Edit Membe   | r Information 3 Comm | non Document Upload 4    | Review and Submit |                |
|---------------------------------------|-------------------------------|--------------------------|----------------------|--------------------------|-------------------|----------------|
| Application Reference Number          | r                             |                          |                      |                          |                   |                |
| Photo *                               | First Name *                  | Middle Name              | Last Name *          |                          | ^                 | Members        |
|                                       | ABDULLA                       |                          | PAROLI               |                          |                   | ABDULLA PAROLI |
|                                       | First Name (Arabic)           | Middle Name (Arabic)     | Last Name (Arabic)   |                          |                   |                |
| 1Eh                                   | عبدالله                       |                          | بالرولي              |                          |                   |                |
|                                       | Relationship with Principal * |                          |                      |                          |                   |                |
| · · · · · · · · · · · · · · · · · · · | PRINCIPAL                     |                          |                      |                          |                   |                |
|                                       | Date Of Birth *               | Gender *                 | Marital Status *     | Place of Visa Issuance * |                   |                |
|                                       | 10/01/1976                    | Male 💌                   | Married 💌            | ABU DHABI 🔹              |                   |                |
|                                       | Staff Number +                | Department +             | Gross Salary (AED) + | Salary Band              |                   |                |
|                                       | 1028                          | NO DEPARTMENT            | AED                  | •                        |                   |                |
|                                       | Residential Location          | Work Location            | Emirate Residency    | City+                    |                   |                |
|                                       | *                             |                          | •                    | ▼                        |                   |                |
|                                       | Occupation +                  | Accommodation Provided + | Commission           |                          |                   |                |
|                                       | •                             | 🔿 Yes 🔿 No               | 🔿 Yes 🔿 No           |                          |                   |                |
|                                       | Member Email                  | Member Contact Number    |                      |                          | ~                 |                |
| L                                     |                               |                          |                      |                          |                   |                |
|                                       |                               |                          |                      | CANCEL                   | SAVE & EXIT       | BACK CONTINUE  |

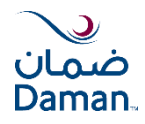

If there are no changes made to the member information in the **Edit Member Information** page, and the member proceeds to the next screen by clicking on **Continue** or **Save & Exit**, the system will throw the following validation.

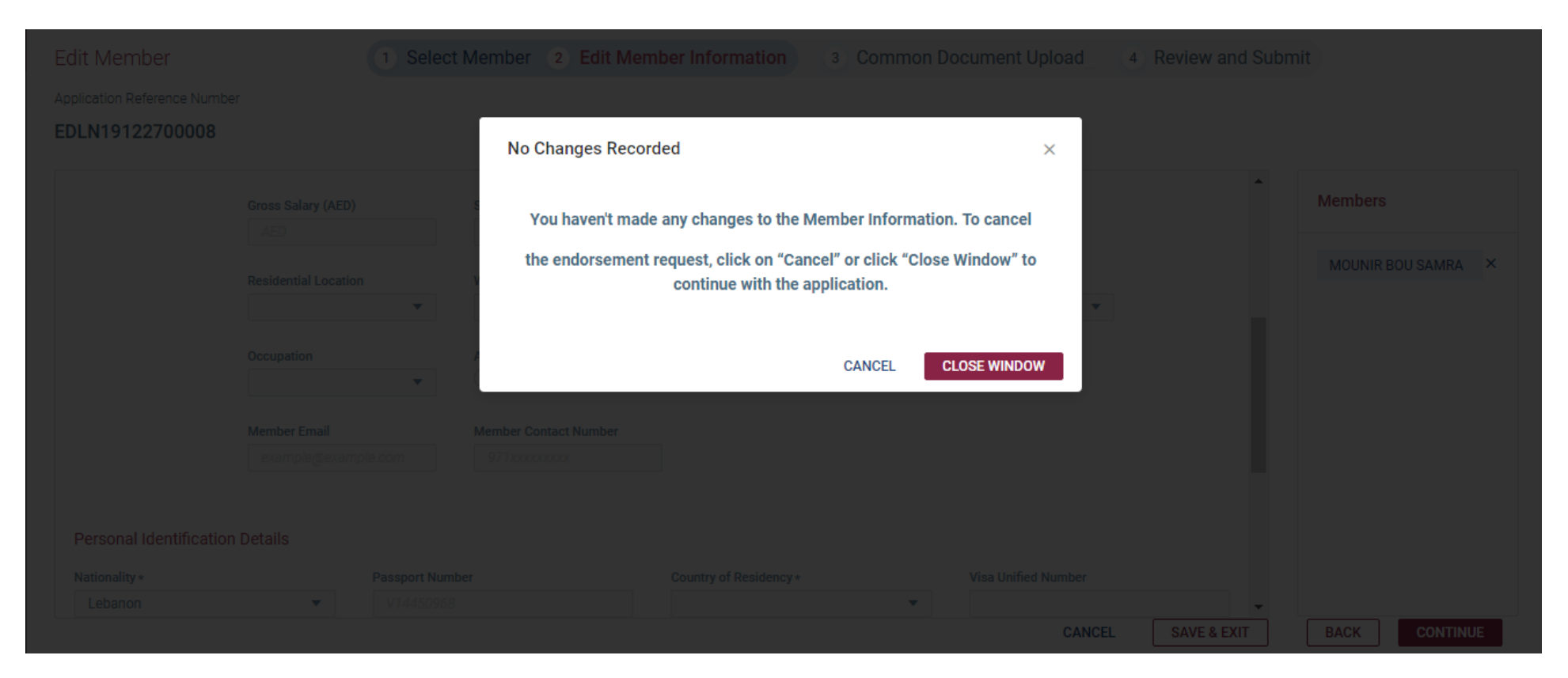

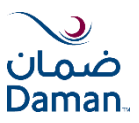

- All required documents to be uploaded either individually for each member or for all members as a bulk
- System will not validate if there are any missing documents
- Click "Continue" to proceed further

| Add Member                                                                                                    |                              | 1 Member Information 2 | Upload Documents 3 Review and Submit |           |           |   |
|----------------------------------------------------------------------------------------------------|------------------------------|------------------------|--------------------------------------|-----------|-----------|---|
| Application Reference Number<br>EDSN19101100001<br>Select Documents<br>O Individual O Bulk Document and Image Up | Note:                        | Max 10 MB si           | ze limit for individua               | l documen | ts upload | l |
| File extensions allowed: xlsx, xlsm, xls, doc, doc                                                               | x, docm, jpeg, jpg, pdf, msg |                        |                                      |           | Members   |   |
| Name                                                                                                    | File                         |                        | Size (up to 10MB) Download           | -         | TEST USER | 1 |
| Photo                                                                                                    | Capture.jpeg                 | REMOVE                 | 0.1 MB                               |           |           |   |
| Salary Declaration                                                                                               |                              | SELECT                 | Click the Download                   |           |           |   |
| Wage Payment Statement (WPS)                                                                                     |                              | SELECT                 | icon to download                     |           |           |   |
| Labour Contract                                                                                                  |                              | SELECT                 | documents                            |           |           |   |
| Valid Visa Copy                                                                                                  |                              | SELECT                 |                                      |           |           |   |
| Birth Certificate                                                                                                |                              | SELECT                 |                                      |           |           |   |
| Certificate of Continuity (COC)                                                                                  |                              | SELECT                 |                                      | -         |           |   |

You can remove any uploaded document or select to upload a document

Follow "Bulk Upload" & "Review" steps (refer to slide no. 24 & 25)

# Edit Member

Excel

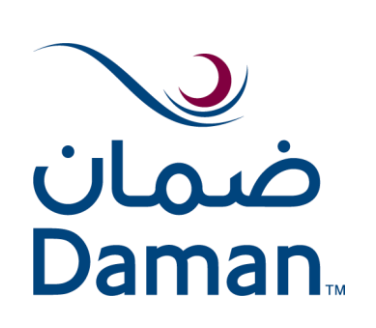

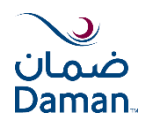

For Editing members with Excel upload, three steps are to be followed:

- 1. Member information
- 2. Upload Documents
- 3. Review and submit

| Add Member                                                   | d Member 2 Upload Documents 3 Review and Submit |           |                                                                             |                                     |                                         |                                                    |                                                   |                                       |                                                                  |                                                |
|--------------------------------------------------------------|-------------------------------------------------|-----------|-----------------------------------------------------------------------------|-------------------------------------|-----------------------------------------|----------------------------------------------------|---------------------------------------------------|---------------------------------------|------------------------------------------------------------------|------------------------------------------------|
| _                                                            |                                                 |           |                                                                             |                                     |                                         |                                                    |                                                   | _                                     |                                                                  |                                                |
| User Form (Up to 10 members)                                 | Excel                                           |           |                                                                             |                                     |                                         |                                                    |                                                   |                                       |                                                                  |                                                |
| Uploaded Member Details File :<br>Browse Files               |                                                 | UPLOA     | AD                                                                          |                                     | Ê                                       | DOWNLOAD MEMBERS I<br>Fill in intructions are avai | DETAILS TEMPLATE<br>ilable as notes in the "Membe | r Details Template")                  |                                                                  |                                                |
| Columns to be                                                | filled in                                       | correc    | ctions:                                                                     |                                     |                                         |                                                    |                                                   |                                       |                                                                  |                                                |
| <ul><li>Member nur</li><li>Columns to</li></ul>              | nber<br>be edit                                 | ed e.g.   | (EID, Ge                                                                    | ender                               | , DOB,                                  | Name Et                                            | c.)                                               |                                       |                                                                  |                                                |
| Mandatory Format: Mandatory Format:<br>DD/MM/YYYY DD/MM/YYYY | Mandatory<br>please fill:<br>M:Male<br>F:Female | Mandatory | Please fill the card<br>number of the Principal<br>(for adding dependants ) | Mandatory<br>Employee<br>Company ID | Mandatory Use:<br>S:Single<br>M:Married | Mandatory As per<br>Visa/EID/Passport              | Optional As per<br>Visa/EID/Passport              | Mandatory As per<br>Visa/EID/Passport | Daman member card<br>number for existing<br>member only-optional | Mandatory press F9 and<br>select from the list |
| Date of Birth Insurance Effective D                          | ate Gender                                      | Relation  | Principal Reference                                                         | Staff<br>Number                     | Marital Status                          | Arabic First Name                                  | Arabic Middle Name                                | Arabic Last Name                      | Member Number                                                    | Nationality                                    |
|                                                              |                                                 |           |                                                                             |                                     |                                         |                                                    |                                                   |                                       |                                                                  |                                                |
|                                                              |                                                 |           |                                                                             |                                     |                                         |                                                    |                                                   |                                       |                                                                  |                                                |
|                                                              |                                                 | [         |                                                                             |                                     |                                         |                                                    |                                                   | CANCEL SAVE &                         |                                                                  | UE                                             |

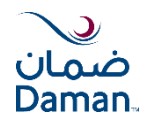

- Upon completing the member information page, application reference number will be displayed
- All required documents to be uploaded either individually for each member or for all members as a bulk
- System will not validate if there are any missing documents
- Click "Continue" to proceed further

| Application Reference | ce Number                                                                                |                                    |                                                                                         |             |
|-----------------------|------------------------------------------------------------------------------------------|------------------------------------|-----------------------------------------------------------------------------------------|-------------|
| EDLN1809200           | 0003                                                                                     |                                    |                                                                                         |             |
| Select Document       | ts                                                                                       |                                    |                                                                                         |             |
| Bulk Document         | t and Image Upload                                                                       |                                    |                                                                                         |             |
| File extensions a     | allowed: zip; 7z; rar; xlsx; xlsm; xls; doc; docx; docm; jpeg; jpg; pdf; msg; tif; tiff; |                                    |                                                                                         |             |
|                       |                                                                                          | Drag and Drop Files here to Upload |                                                                                         |             |
|                       |                                                                                          | or<br>BROWSE                       |                                                                                         |             |
| File                  | Size (up to 10MB)                                                                        | Download                           | Required Documents                                                                      |             |
|                       | No data                                                                                  |                                    | Dubai Members                                                                           |             |
|                       |                                                                                          |                                    | Photo<br>Copy of Passport or Emirates ID<br>Copy of Emirates ID<br>Marriage Certificate |             |
| N                     | lotes:                                                                                   |                                    | Abu Dhabi Members<br>Photo<br>Copy of Passport or Emirates ID                           |             |
| •                     | No size limit for Bulk upload<br>Files can be dragged and dropp                          | Marriage Certificate               |                                                                                         |             |
|                       |                                                                                          |                                    |                                                                                         |             |
|                       |                                                                                          |                                    | CANCEL SAVE & EXIT BA                                                                   | CK CONTINUE |

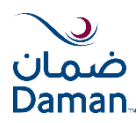

#### Accept the terms and conditions and submit the request.

| Edit Member                                                                         | 1 Select Member 2           | Common Document Upload      | 3 Review and Submit           |                 |                   |      |                |
|-------------------------------------------------------------------------------------|-----------------------------|-----------------------------|-------------------------------|-----------------|-------------------|------|----------------|
| Policy Information                                                                  |                             |                             |                               |                 |                   |      |                |
| Policy Holder Name                                                                  | Policy Number               | Policy Type                 | Policy Effective Date         | Policy Expiry ( | Date              |      |                |
| HAVANA CAFE & RESTAURANT                                                            | 8197867                     | GROUP                       | 03/01/2018                    | 03/01/201       | 9                 |      |                |
| Application Reference Number                                                        |                             |                             |                               |                 |                   |      |                |
| EDLN18092000003                                                                     |                             |                             |                               |                 |                   |      |                |
|                                                                                     |                             |                             |                               |                 |                   |      |                |
| Endorsement Notification Emails (up to 5 e-mails)                                   |                             |                             |                               |                 |                   |      |                |
| sukanya.thangavelu@damanhealth.ae ×   Halim.Abdelsamad@damanhealth.ae ×   + New Ema | il.                         |                             |                               |                 |                   |      |                |
|                                                                                     |                             |                             |                               |                 |                   |      |                |
|                                                                                     |                             |                             |                               |                 |                   |      | ~              |
| Member Details File                                                                 |                             |                             |                               |                 |                   |      |                |
| Chuoisementoukoasic (2).As                                                          | information and docum       | anto submitted by ma in a   | opportion with my opplies     | tion and th     | at any informativ |      | ~              |
| Ihereby accept the terms and conditions     or documents found to be                | incorrect or invalid may    | lead to denial of coverage  | , financial liabilities and/o | r legal acti    | on; and           | 211  |                |
| If any official documents                                                           | s (e.g. passport, visa) are | expired at the time of sub  | mission, I will submit the    | renewed do      | ocument within 3  | 0    |                |
| days. Failure to do so will                                                         | lead to cancellation of co  | overage and financial liabi | lities.                       |                 |                   |      |                |
|                                                                                     |                             |                             |                               |                 |                   |      |                |
|                                                                                     |                             |                             |                               |                 |                   |      |                |
|                                                                                     |                             |                             |                               |                 |                   |      |                |
|                                                                                     |                             |                             |                               |                 |                   |      |                |
|                                                                                     |                             |                             |                               |                 |                   |      |                |
|                                                                                     |                             |                             |                               |                 |                   |      |                |
|                                                                                     |                             |                             |                               | CANCEL          | SAVE & EXIT       | BACK | SUBMIT REQUEST |

## **Cancel Member**

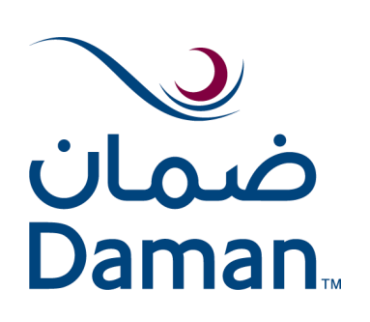

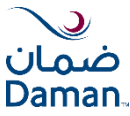

For cancelling any member, three steps to be followed :

- 1. Member Selection: In case too many members in the policy, search options by EID number /card number / Staff number/ Member name are available
- 2. Enter cancellation information
- 3. Review and submit

#### Note: No Excel upload in cancellation

| Cancel Member         |                 |                                          |              | 1 Sele         | ect Member 2 Ca | ncellation Information 3 | Review and Sub | mit      |                  |                 |            |
|-----------------------|-----------------|------------------------------------------|--------------|----------------|-----------------|--------------------------|----------------|----------|------------------|-----------------|------------|
|                       |                 |                                          |              |                |                 |                          |                |          |                  |                 |            |
|                       |                 |                                          |              |                |                 |                          |                |          |                  |                 |            |
| Emirates ID<br>Search |                 | Card Number<br>Select Multiple by search | Staff Number | Name<br>Sea    | arch            | CLEAR                    | SEARCH         |          |                  |                 |            |
|                       | Emirates ID 🌲   | Card Number 👙                            | Staff Number | Name 🌲         |                 | Place of Visa Issuance 🍦 | Relation 🜲     | Gender 🜲 | Effective Date 🝦 | Date of Birth 👙 | $\bigcirc$ |
|                       | 784197626362970 | 274892                                   | 1028         | ABDULLA PAROLI |                 | ABU DHABI                | PRINCIPAL      | MALE     | 03/01/2018       | 10/01/1976      | ^          |

The following popup will be displayed if the principal member is selected.

The principal member cannot be cancelled from the Cancel Member page when there are dependents present under the principal.

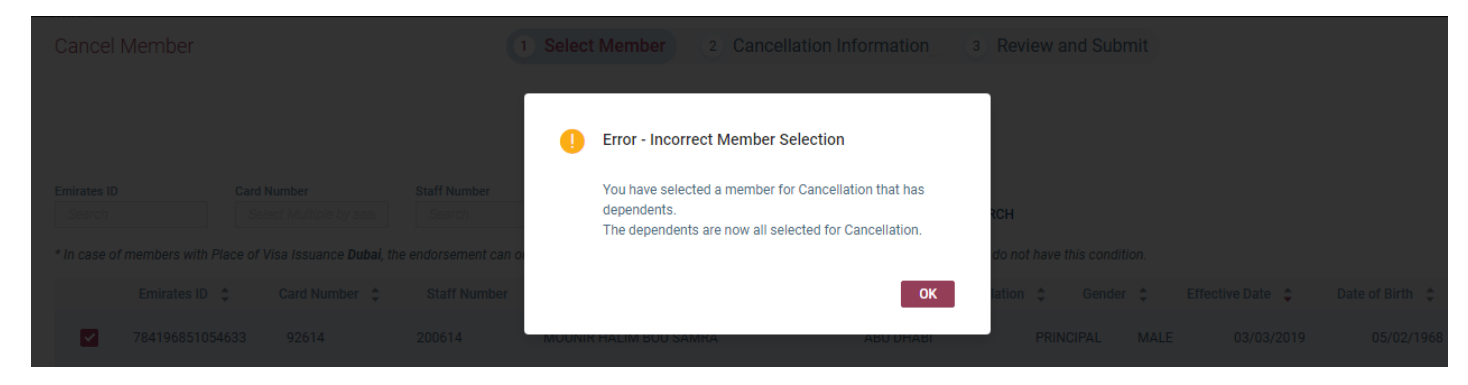

## Select Member/Cancellation Information (2/2)

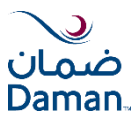

| 03/09/2018             | Ē |
|------------------------|---|
| ason For Cancellation* |   |
| Select                 | • |
| Termination            |   |
| Resignation            |   |
| End of Service         |   |
| Already Insured        |   |
| Visa Cancellation      |   |
| Duplicate Cards        |   |
| Others                 |   |

- 1. Select the cancellation effective date
- 2. Select reason for cancellation from the drop-down list
- 3. Click "Continue" to proceed further

#### Notes:

- No documents upload is required for cancellation
- Dependents will be cancelled automatically with principal
- No backdate for Dubai however future date up to 30 days
- Members from Dubai & Abu Dhabi cannot be cancelled in the same application

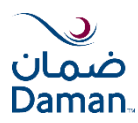

- 1. Review the information for the request
- 2. Accept terms and conditions and submit the request

| Cancel Member                                                                                                    | 1 Select Member 2 Cancellation Information 3 Review and                                         | Submit                          |  |  |  |  |  |  |
|----------------------------------------------------------------------------------------------------|-------------------------------------------------------------------------------------------------|---------------------------------|--|--|--|--|--|--|
|                                                                                                    |                                                                                                 |                                 |  |  |  |  |  |  |
| Endorsement Notification Emails (up to 5 e-mails)                                                                             |                                                                                                 |                                 |  |  |  |  |  |  |
| The email Ids for the member will be displayed here                                                                           |                                                                                                 |                                 |  |  |  |  |  |  |
| Member Name                                                                                                    | Cancellation Effective Date                                                                     | Reason                          |  |  |  |  |  |  |
| The member names will be                                                                                                    | 28/12/2019                                                                                      | Resignation                     |  |  |  |  |  |  |
| displayed here                                                                                                    | 28/12/2019                                                                                      | Resignation                     |  |  |  |  |  |  |
| Your comments                                                                                                    |                                                                                                 |                                 |  |  |  |  |  |  |
| member cancel comment           You have entered 22 of 2000 characters                                                        |                                                                                                 |                                 |  |  |  |  |  |  |
| I hereby accept the terms and conditions                                                                                      | CANCEL                                                                                          | SAVE & EXIT BACK SUBMIT REQUEST |  |  |  |  |  |  |
| •                                                                                                    |                                                                                                 |                                 |  |  |  |  |  |  |
| The policy holde                                                                                                    | er/broker can                                                                                   | Thank You                       |  |  |  |  |  |  |
| add comments i                                                                                                    |                                                                                                 |                                 |  |  |  |  |  |  |
| Daman relies fully on the information and documents subm<br>documents found to be incorrect or invalid may lead to der        | Your endorsement has been successfully submitted<br>Your Endorsement Number:<br>EDLN18090200018 |                                 |  |  |  |  |  |  |
| If any official documents (e.g. passport, visa) are expired at ays. Failure to do so will lead to cancellation of coverage an | the time of submission, I will submit the renewed document within 30 d financial liabilities.   |                                 |  |  |  |  |  |  |

0

h

## Track Requests

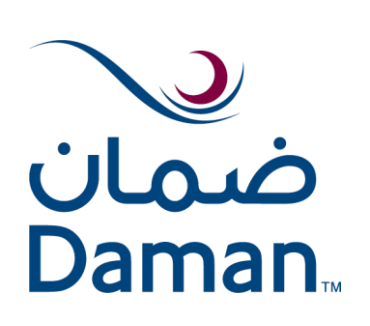

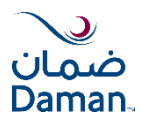

#### "Track Requests" supports to check/monitor the status of the submitted application.

| $\sim$         |               |                         |                            |                         |                 |               |              |         | Welcome to Daman Health, broker2010 🗸                                                                                                    |
|----------------|---------------|-------------------------|----------------------------|-------------------------|-----------------|---------------|--------------|---------|----------------------------------------------------------------------------------------------------|
| صمان<br>Daman. | My Daman      | Policy Infor            | mation Pendin              | g Actions Tra           | ack Requests    | Policies      | Accounts     | Documen | ts Reimbursement Claims                                                                                                    |
|                |               |                         |                            |                         |                 |               |              |         |                                                                                                    |
| Endor          | sement Requ   | ests                    |                            |                         |                 |               | EXPORT TO EX | (CEL    | Contact Us                                                                                                    |
| Request F      | Reference No. | Policy Number<br>Search | Poli                       | cy Holder Name<br>earch | Туре            | •             | ]            |         | Contemporary Contemporary Conte |
| Request S      | Status        | Date From - Da          | te To<br>19 ~ 27/12/2019 ⊟ | CLEAR                   | SEARCH          |               |              |         | To: onlineendorsements@damanhealth.ae                                                                                                    |
| Refere         | ence Number 👙 | Policy Number 🝦         | Policy Holder Name 💲       | Endorsement Type        | Submission Date | te 💠 Status 💠 | Member Count | \$      |                                                                                                    |
| EDIN19         | 9122700005    | 9237192                 | CORNICHE sdfdsfs           | Member Addition         | 27/12/2019      | In progress   | 3            |         | Message :<br>Your Message                                                                                                    |
| EDLN19         | 9122700004    | 9008510                 | SEDANA TRADING             | Member Addition         | 27/12/2019      | In progress   | 1            |         | 1                                                                                                    |

- **Draft**: Application saved and still in progress
- **Submitted**: Ready for process
- **Pending for quotation issuance:** Underwriting issue the quotation
- Pending for quotation acceptance: waiting to accept
- Quotation is rejected
- Details awaited from customer: Missing requirement
- **Pending for internal approval:** Underwriting approval
- **In progress**: Application under processing/clarification/process rejection
- Application is rejected: Task terminated

- **Ready for collection**: Application is completed and cards are ready for collection
- Member is activated: Payment done and card collected
- Uncollected Package-cancelled: card cancelled due to noncollection for more than 30 days
- Uncollected Package-shredded: card cancelled due to noncollection for more than 30 days

## **Pending Actions**

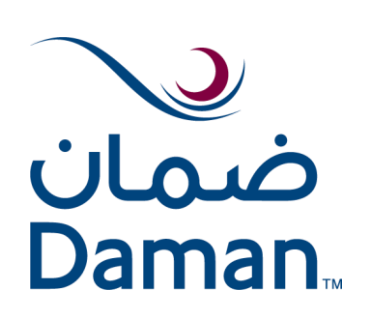

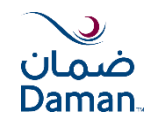

After submitting the member details, clarifications may be required in case of missing documents and pending fines. This will be displayed in the Pending Actions tab. The **Pending Actions** tab for the Broker and Policy Holder can be accessed from the respective landing pages as follows:

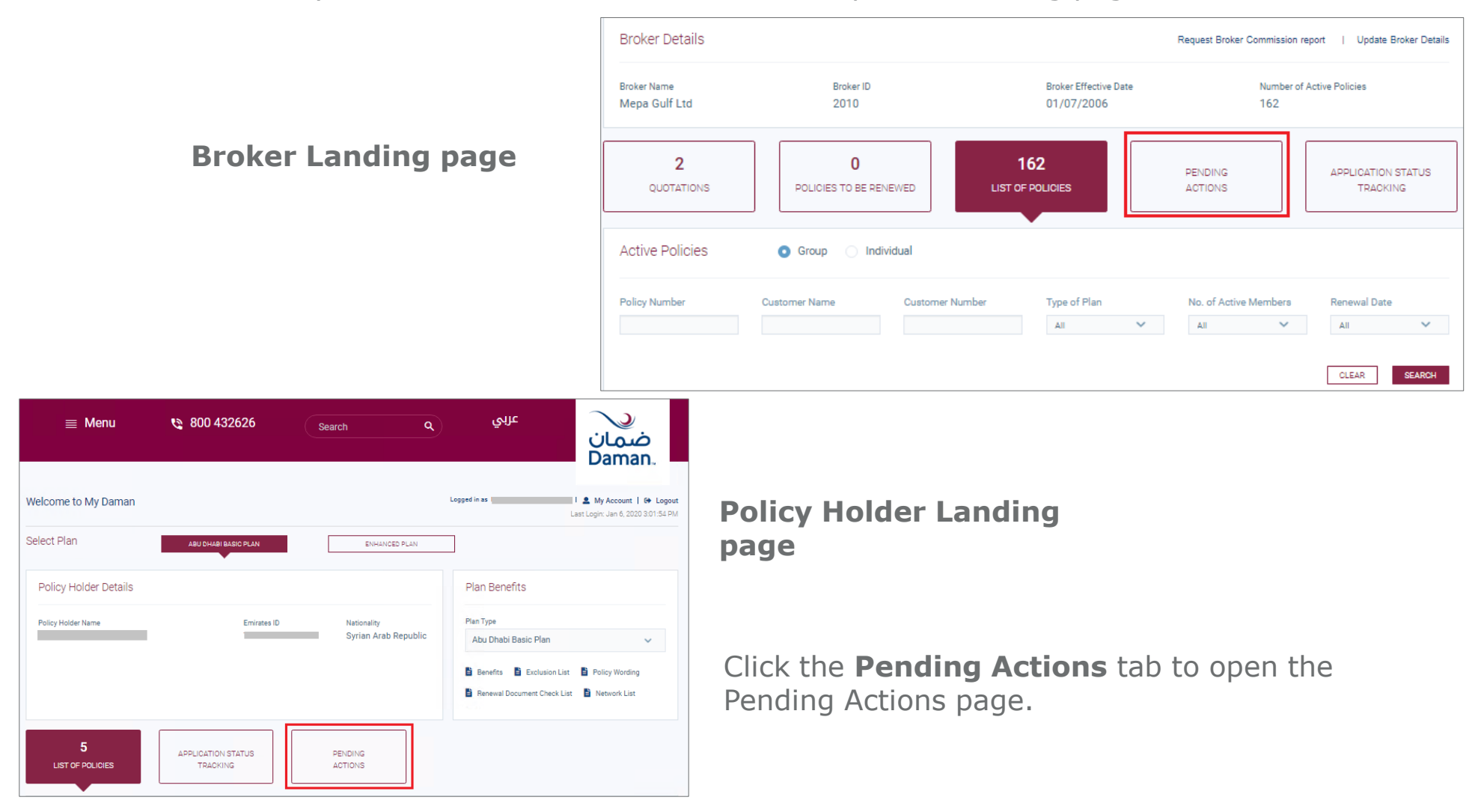

### Pending Actions Tab

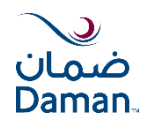

Search by Request Reference no, Policy number, Policy Holder name or Request type and Date Note: The date range allowed is only 15 days, it will display the pending actions for last 15 days

| $\sim$              |                               |                 |                    |                             |                     |               |               |           | Welcome to Daman Health, broker2010 🗸  |
|---------------------|-------------------------------|-----------------|--------------------|-----------------------------|---------------------|---------------|---------------|-----------|----------------------------------------|
| ضمان<br>Daman.      | My Daman                      | Policy Infor    | mation Pendi       | ng Actions Track            | Requests Po         | olicies       | Accounts      | Docume    | ents Reimbursement Claims              |
|                     |                               |                 |                    |                             |                     |               |               |           |                                        |
| Pendir              | ng Actions (1                 | 4)              |                    |                             |                     |               | EXPORT TO     | EXCEL     | Contact Us                             |
| Request R<br>Search | Reference No.                 | Policy Number   | r Pi               | olicy Holder Name<br>Search | Туре                | •             | ]             | T I       | C Toll Free: 800 432 626               |
| Date From<br>12/12  | 1 - Date To<br>2/2019 ~ 27/12 | /2019 🛱 CLE/    | AR SEARCH          | I                           |                     |               |               |           | To: onlineendorsements@damanhealth.ae  |
| Refere              | nce Number 💲                  | Policy Number 🝦 | Policy Holder Name | Request Type 🌲              | Submission Date 👙   | Clarification | n raised on 💲 | Status    |                                        |
| EDSN19              | 9122500005                    | 9241702         | NEWCOMPANY         | Member Addition             | 25/12/2019 11:26:02 | 25/12/2019    | 11:50:36      | Fine Payı | Message :                              |
| EDSN19              | 9122:00004                    | 9241702         | NEWCOMPANY         | Member Addition             | 25/12/2019 11:24:43 | 25/12/2019    | 11:48:42      | Missing I | ////////////////////////////////////// |

Click on the Policy holder name or number to proceed to the next screen

The Excel sheet for the Policy details can be downloaded

| А         | В          | С           | D          | E          | F            | G          | Н            | - I          | J          | K  |
|-----------|------------|-------------|------------|------------|--------------|------------|--------------|--------------|------------|----|
| Reference | Policy Num | Policy Hold | Request Ty | Submissior | Clarificatio | Status     | Clarificatio | n comment    | ts         |    |
| EDSN1910  | 9249458    | SEND EXCH   | Member A   | 14/10/201  | 14/10/201    | Open Clari | upload mis   | sing Docun   | nents      |    |
| EDSN1910  | 9431900    | SIMBA NU    | Member C   | 14/10/201  | 14/10/201    | Open Clari | Please upl   | oad the clea | ar documen | ts |

## Clarification Document Upload

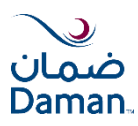

#### Policy details

|                                                                                                    | Missing Requirements                     |                                     |                                                | Fine Paymen                              | it                 |                                                                                                    |
|----------------------------------------------------------------------------------------------------|------------------------------------------|-------------------------------------|------------------------------------------------|------------------------------------------|--------------------|----------------------------------------------------------------------------------------------------|
| Application Reference Number<br>EDIN 19122300004<br>Submission Comments<br>check the issues<br>Customer Clarifications | Customer Name<br>DYAA MOHAMMAD AL ALI    | Policy Effective Date<br>2019-08-01 | Policy Expiry Date<br>2020-08-01               | -                                        |                    | The comments added in the<br>Review and Submit stage of<br>the Add member and Edit<br>member are visible here |
| Comments<br>check the other details regarding cl                                                                       | arifications                             |                                     |                                                |                                          |                    |                                                                                                    |
| *We cannot process your endorsem<br>process complete applications.<br>Upload Documents                                 | ent request due to missing requirements. | Upload the missing document         | is as listed in the comments. Ple              | ase allow a maximum of 3 working days to | I.                 |                                                                                                    |
| Missing Documents                                                                                                    | File [xlsx, xls, do                      | oc, docx, jpeg, jpg, pdf, msg, zip  | b] (upto 10 MB)                                | Download                                 |                    | Select the documents to be                                                                                    |
| Photo<br>Birth Certificate<br>Letter from company<br>Salary Declaration<br>Valid Visa Copy                             |                                          |                                     | SELECT<br>SELECT<br>SELECT<br>SELECT<br>SELECT |                                          | Ţ                  | uploaded for clarification                                                                                    |
| Clarifications History (0)                                                                                             | )                                        |                                     |                                                |                                          |                    |                                                                                                    |
| Your comments*                                                                                                    |                                          |                                     |                                                |                                          | Cor<br>cor         | mments can be added in the <b>Your</b><br>mments section. The clarification                                   |
| You have entered 0 of 2000 characters                                                                                  |                                          |                                     |                                                | ×                                        | his                | tory if any will be visible in the                                                                            |
| Clarifications History (0)                                                                                             |                                          |                                     |                                                | Cancel Submit                            | Cla<br>Clic<br>doc | ck <b>Submit</b> to submit the pending cuments.                                                               |

## Notes: After submitting the clarification document upload form, the request will no longer be present in the Pending Actions tab, it will be moved to the Track Requests tab.

### Fines

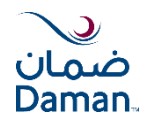

The fines may be generated by the DCTM user for any particular policy holder. The **Fine** Payment section will list all the pending fines for that policy holder.

The status of the fine i.e. Pending or Paid can be viewed in the **Status** column for the respective **Reference Number** in the **Pending Actions** tab. The Broker can view the fines but the broker will not get any option to pay the fines.

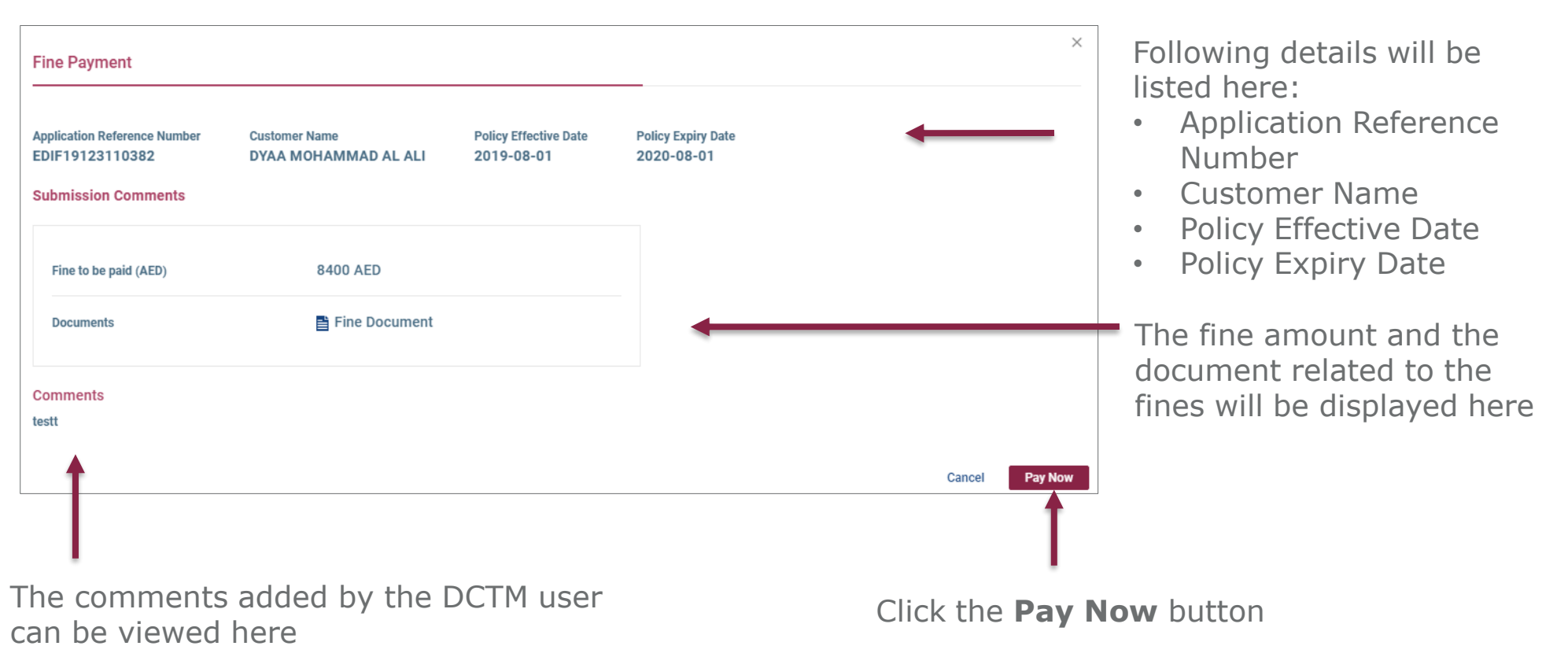

### Note: A logged in user can upload the documents in the Clarifications as well Pay the fines at the same time by switching tabs.

12/03/2020

### Fines – Payment Process

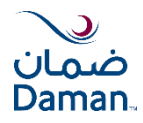

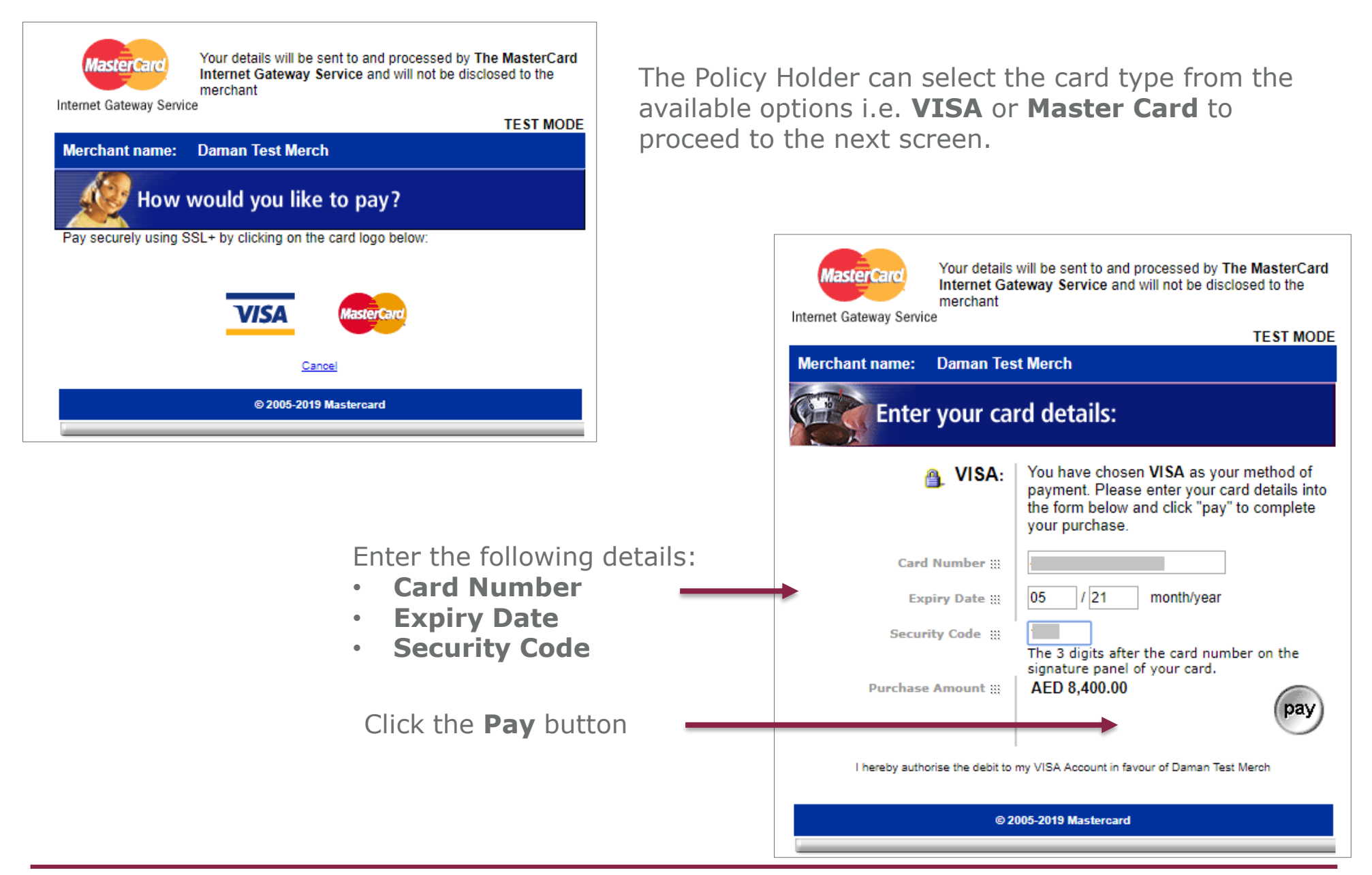

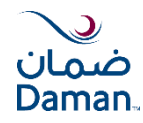

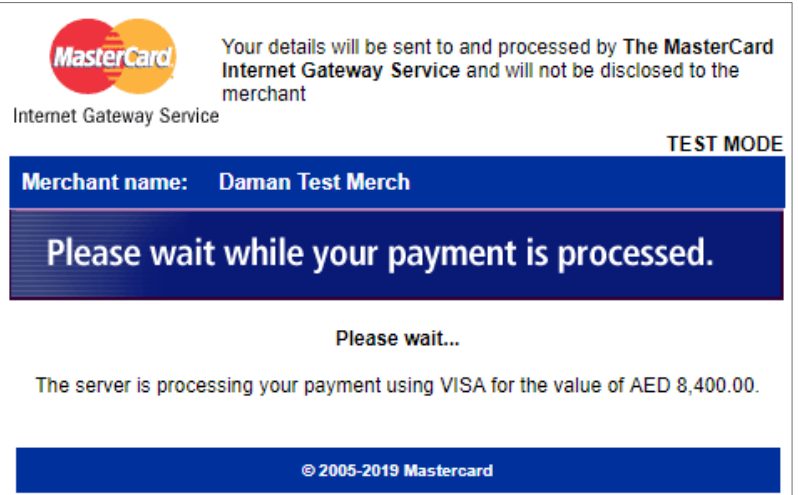

This screen will be displayed until the payment is processed.

Payment Details Download Payment Details
Thank you!
Dear DYAA MOHAMMAD AL ALI,

Thank you for your payment towards fine. Your reference number is **FPIN19123100001**.

A confirmation email with payment receipt has been sent to your registered email id.

BACK TO PENDING ACTIONS

The receipt will be generated once the payment is processed. Click the **Download Payment Details** button to download the payment receipt. Click the **BACK TO PENDING ACTIONS** tab to return to the Pending Actions screen

### Fines – Paid

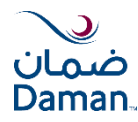

If the fine is paid, the following screen will be displayed

| Missing Requirements | Fine Payment Paid                 | ×       |
|----------------------|-----------------------------------|---------|
|                      |                                   |         |
|                      |                                   |         |
|                      | Fine has been paid for this track |         |
|                      |                                   |         |
|                      |                                   |         |
|                      | Cancel                            | Pay Now |